|                       | PROCESO<br>INSPECCIÓN, VIGILANICIA Y CONTROL       | M1.IVC    | 19/09/2024    |
|-----------------------|----------------------------------------------------|-----------|---------------|
| BIENESTAR<br>FAMILIAR | MANUAL USUARIO PARA EL REGISTRO ÚNICO DE OFERENTES | Versión 1 | Página 1 de 3 |

39

# Manual de Usuario para el registro único de oferentes en el aplicativo SIA Proveedores del ICBF

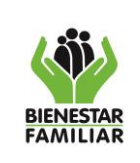

Versión 1

19/09/2024

# TABLA DE CONTENIDO

| INTROD |                                     |
|--------|-------------------------------------|
| 1. O   | BJETIVO                             |
| 2. A   | _CANCE                              |
| 3. D   | EFINICIONES                         |
| 4. D   | ESARROLLO                           |
| 4.1.   | Ingreso del usuario oferente        |
| 4.2.   | Formulario general                  |
| 4.3.   | Información general                 |
| 4.4.   | Personerías jurídicas10             |
| 4.5.   | Experiencias diferentes a ICBF1     |
| 4.6.   | Experiencia sector social con ICBF2 |
| 4.7.   | Licencias2                          |
| 4.8.   | Autorizaciones                      |
| 4.9.   | Información complementaria          |
| 5. C   | ONTROL DE CAMBIOS:                  |

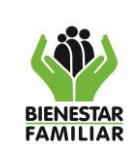

Versión 1

19/09/2024

El manual de usuario en el aplicativo SIA Proveedores para el registro de oferentes, se desarrolla para brindar las indicaciones a los usuarios que permita la identificación y registro de las instituciones nacionales o extranjeras que presten o estén interesadas en brindar servicios integrales dirigidos a la atencion de niñas, niños, adolescentes, jóvenes, sus familias y comunidades, en el territorio nacional.

# 1. OBJETIVO

Dar a conocer a los usuarios funcionales el proceso de registro e identificación de las instituciones nacionales o extranjeras que presten o estén interesadas en brindar servicios integrales al ICBF, dirigidos a la atencion de niñas, niños, adolescentes, jóvenes, sus familias y comunidades, en el territorio nacional.

# 2. ALCANCE

El Manual del Usuario para el Registro Único de Oferentes es una guía de asistencia para los proveedores finales sobre el funcionamiento del aplicativo y de solución a los problemas más comunes que puedan presentarse en el registro.

# 3. DEFINICIONES

Oferentes: Instituciones nacionales o extranjeras que presten o estén interesadas en brindar servicios integrales al ICBF.

Registro: diligenciar la información solicitada en el formulario de preguntas del registro de oferentes.

# 4. DESARROLLO

#### 4.1. Ingreso del usuario oferente

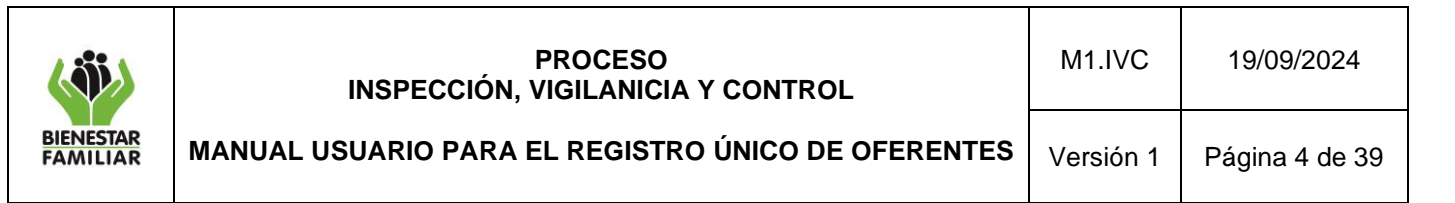

El usuario proveedor debe estar ya regsitrado en el aplicativo SIA – Proveedores y al ingresar al aplicativo con las credenciales del registro, encontrará una pantalla de inicio en la cual se le pregunta si está interesado en diligencair la información como oferente.

Al ingresar al aplicativo SIA-Proveedores el sistema presentará el siguiente mensaje

# Imagén 1. Fuente Aplicativo SIA PROVEEDORES

| Tenga en cuenta que                                                                                                    | ¢  |
|----------------------------------------------------------------------------------------------------|----|
| Diligencie información Datos Básicos, Jurídicos, Técnicos y Financieros                                                                               |    |
| Si desea hacer parte del Registro Único de Oferentes del ICBF, por favor diríjase a siguiente formulario y diligencie la información allí solicitada. | ıl |
| Cerrar                                                                                                    | ]  |

El mensaje "Si desea hacer parte del Registro Único de Oferentes del ICBF, por favor diríjase al siguiente formulario y diligencie la información allí solicitada"

Contiene dos opciones:

**Cerrar**: la opción cerrar cierra la ventana y permite visualizar el menú del aplicativo proveedores al que el usuario que ingresa tiene permisos. **Ir**: Esta opción presenta la pantalla de diligenciamiento de Información General.

Si requiere ingresar nuevamente al registro del formulario no es necesario salir del aplicativo, puede hacerlo a través de la opción:

Proveedores>Registro único de oferentes

Imagén 2. Fuente Aplicativo SIA PROVEEDORES

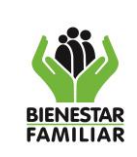

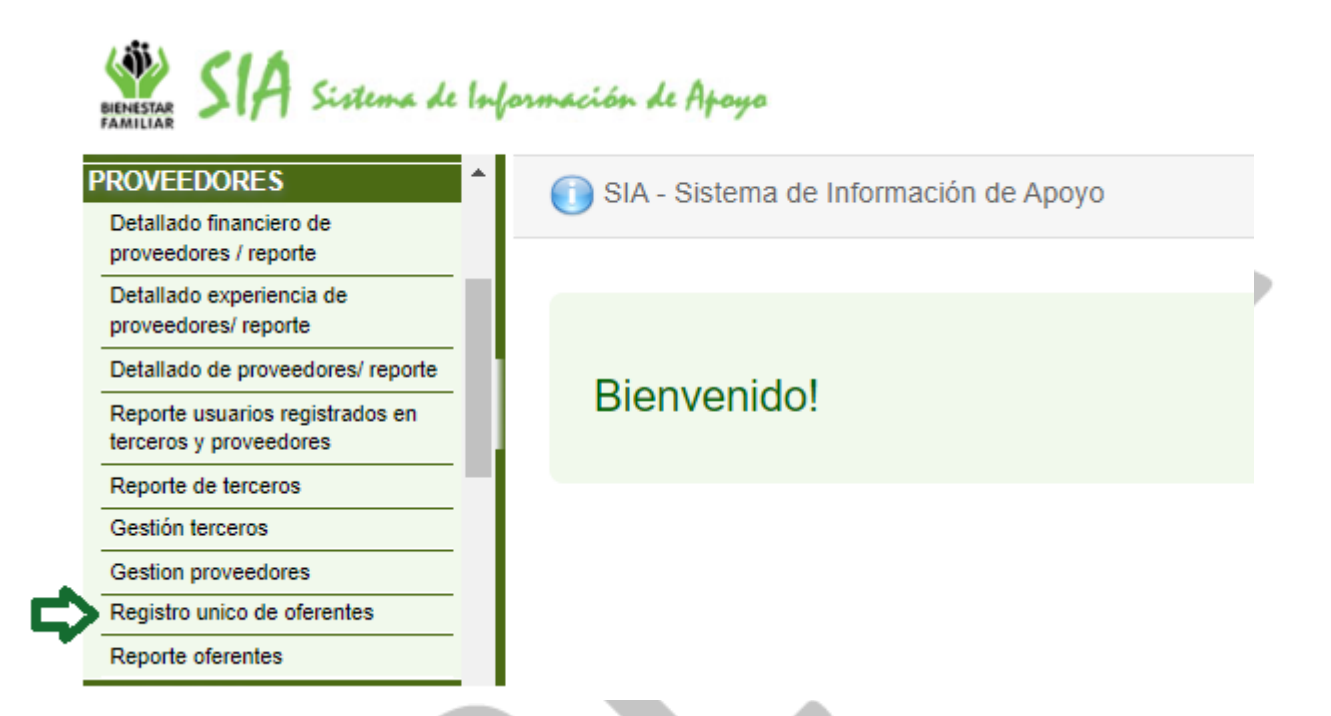

Al ingresar el sistema presentará nuevamente el formulario y permitirá su edición y/o verificación.

# Imagén 3. Fuente Aplicativo SIA PROVEEDORES

| Volver Enviar                               |   |
|---------------------------------------------|---|
| III Información General                     | 1 |
| E Personerias Jurídicas                     | + |
| Experiencia sector social diferente al ICBF | + |
| Experiencia sector social con ICBF          | + |
| III Licencias                               | + |
| H Autorizaciones                            | + |
| III Información complementaria              | + |
|                                             |   |

Desde esta opción también podrá enviar el formulario diligenciado completamente.

# 4.2. Formulario general

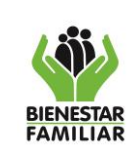

El sistema presenta la pantalla de con la opción de Información General para ser diligenciada por el usuario

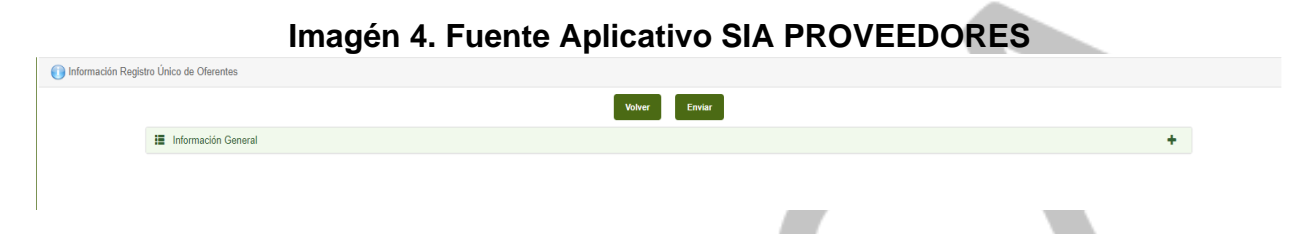

Y presenta las opciones:

**Volver**: la opción cerrar cierra la ventana y permite visualizar el menú del aplicativo proveedores al que el usuario que ingresa tiene permisos

**Enviar**: El sistema valida que todas las pestañas estén dilgienciadas por el usuario y envía el formulario

Imagén 5. Fuente Aplicativo SIA PROVEEDORES

| r Registro Offico de Oferentes |                                                                                                    |   |
|--------------------------------|----------------------------------------------------------------------------------------------------|---|
|                                | La operación no se completó satisfactoriamente. La información de las pantalla(s):<br>- Información general<br>no ha sido dilgenciada y guardada. |   |
|                                | Volver Enviar                                                                                                    |   |
| Información General            |                                                                                                    | + |
|                                |                                                                                                    |   |

El sistema valida si el usuario ya diligenció todas las pantallas, si no lo ha hecho el sistema presenta el mensaje de error y con el nombre de las pantallas sin información.

# 4.3. Información general

Para ingresar a la pantalla el usuario puede dar clic sobre el nombre "Información general"

# Imagén 6. Fuente Aplicativo SIA PROVEEDORES

Información General

O dé clic sobre el botón "+"

Al ingresar a la pantalla de Información general el sistema permitirá diligenciar la siguiente información:

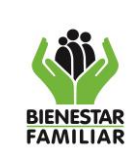

Versión 1

19/09/2024

| Imagén 7.     | Fuente A     | plicativo | SIA           | PROVEEDOR | RES |
|---------------|--------------|-----------|---------------|-----------|-----|
| initiagon / i | 1 401100 / 1 | phoanto   | <b>U</b> 17 ( |           |     |

| SIA Sistema de Información de Apoyo                                | 15/08/2024                |  |
|--------------------------------------------------------------------|---------------------------|--|
| Información General                                                | 6                         |  |
| Tipo de organización *                                             | SubTipo de organización * |  |
| Seleccione                                                         | <b>~</b>                  |  |
| Tipo de identificación *                                           | Número de Identificación* |  |
| Seleccionar 🗸                                                      |                           |  |
| Representante legal                                                | y/o contacto inmediato    |  |
| Nombre Completo del representante legal y/o contacto<br>inmediato* | Registro Confecamaras     |  |
| Tipo de identificación *                                           | Número de Identificación* |  |
| Seleccionar                                                        |                           |  |
| Correo Electrónico* *                                              | Celular *                 |  |
|                                                                    |                           |  |

Para el campo Tipo de identificación seleccione el tipo de la lista desplegable

Imagén 8. Fuente Aplicativo SIA PROVEEDORES Tipo de identificación \*

| Seleccionar                  | ~ |
|------------------------------|---|
| Seleccionar                  |   |
| NIT                          |   |
| RUT                          |   |
| Resolución de reconocimiento |   |
| Otro                         |   |

Diligencie todos los campos obligatorios, (identificados con \*) verifique la información

Si no diligencia los campos obligatorios el sistema presentará validación en cada campo para que pueda completar el formulario

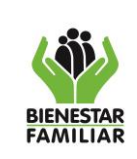

Versión 1

Página 8 de 39

19/09/2024

# Imagén 9. Fuente Aplicativo SIA PROVEEDORES

| Tipo de organización * Campo Requerido                                                                                                    | SubTipo de organización * Campo Requerido                                                                           |  |
|----------------------------------------------------------------------------------------------------|----------------------------------------------------------------------------------------------------|--|
| Seleccione V                                                                                                    | ×                                                                                                    |  |
| Tipo de identificación * Seleccione un tipo de identificación                                                                                                    | Número de Identificación* Registre el Número de Identificación                                                      |  |
| Seleccionar 🗸                                                                                                    | ٩                                                                                                    |  |
|                                                                                                    |                                                                                                    |  |
| Razón Social * Registre su razón social*                                                                                                    |                                                                                                    |  |
| Razón Social * Registre su razón social*                                                                                                    |                                                                                                    |  |
| Razón Social * Registre su razón social*                                                                                                    |                                                                                                    |  |
| Razón Social * <mark>Registre su razón social*</mark><br>Representante lega                                                                                                    | l y/o contacto inmediato                                                                                            |  |
| Razón Social * Registre su razón social*<br>Representante lega<br>Nombre Completo del representante legal y/o contacto inmediato* Registre su primer<br>nombre                                                                  | l y/o contacto inmediato                                                                                            |  |
| Razón Social * Registre su razón social*<br>Representante lega<br>Nombre Completo del representante legal y/o contacto inmediato* Registre su primer<br>nombre                                                                  | l y/o contacto inmediato                                                                                            |  |
| Razón Social * Registre su razón social*<br>Representante lega<br>Nombre Completo del representante legal y/o contacto inmediato* Registre su primer<br>nombre<br>Tipo de identificación * Seleccione un tipo de identificación | l y/o contacto inmediato<br>Registro Confecamaras<br>Número de Identificación* Registre el Número de Identificación |  |

Una vez diligenciada toda la información y si está seguro, Guarde, clic en el botón "Disquette"

# Imagén 10. Fuente Aplicativo SIA PROVEEDORES

| BIENESTAR<br>PAMILIAR       MANUAL USUARIO PARA EL REGISTRO ÚNICO DE OFERENTES       Versión 1       Página 9 de 3         Image: State State | (                     |                 | PR<br>INSPECCIÓN, VIG             | OCESO<br>ILANICIA Y CON      | TROL                     | M1.IVC    | 19/09/2024     |
|----------------------------------------------------------------------------------------------------|-----------------------|-----------------|-----------------------------------|------------------------------|--------------------------|-----------|----------------|
| Información Registro Único de Oferentes    Información de oferentes       Importanción General       ESAL © Organización Base   Tipo de identificación   Número de Identificación   Ntri   © Biologates FellCES   INDALCION HOGARES FELICES   Representante legal y/o contacto inmediato   Jalko AntONIO BERNAL   Tipo de identificación   Número de Identificación   Corece Electrónico   Corece Electrónico   Corece Electrónico   Corece Electrónico                                                                                                    | BIENESTAR<br>FAMILIAR | MANUAL          | USUARIO PARA EL I                 | REGISTRO ÚNICO               | D DE OFERENTES           | Versión 1 | Página 9 de 39 |
| Información Registro Único de Oferentes    Información almacenada con éxito.       Importación General       ESAL © Organización Base   Tipo de identificación   Número de Identificación   Número de Identificación   Numero de Identificación   Numero de Identificación   Numero de Identificación   Numero de Identificación   Numero de Identificación   Información Desentante legal y/o contacto inmediato   Jalko ANTONIO BERNAL   Tipo de identificación   Número de Identificación   Corre Celtoránic   Corre Celtoránic                                                                                                    |                       |                 |                                   |                              |                          |           |                |
| Información almacenada con éxito.                                                                                                    |                       | 🕕 Información F | Registro Único de Oferentes       |                              |                          |           |                |
| Información General     ESAL © Organización Base   Tipo de identificación   Nit   NIT   NIT   NIT   Razón Social   FUNDACION HOGARES FELICES   Representante legal y/o contacto inmediato   Datro ANTONIO BERNAL   Tipo de identificación   Número de Identificación   CC   1030604589   Correctertónico   Celular                                                                                                    |                       |                 |                                   | Información al               | nacenada con éxito.      |           |                |
| Información General     ESAL © Organización Base   Tipo de identificación   Nut   Sego569321   Razón Social   FUNDACION HOGARES FELICES   Representante legal y/o contacto inmediato   Nombre Completo del representante legal y/o contacto inmediato   JAIRO ANTONIO BERNAL   Tipo de identificación   Número de Identificación   CC   1030604589   Correo Electrónico   Cellular   NUDDA ELENAL GONI                                                                                                    |                       |                 |                                   |                              |                          |           |                |
| ESAL Organización Base   Tipo de identificación Número de Identificación   NIT     Razón Social   FUNDACION HOGARES FELICES   Representante legal y/o contacto inmediato   Nombre Completo del representante legal y/o contacto inmediato   JAIRO ANTONIO BERNAL   Tipo de identificación   Coreo Electrónico   Celular   NURDA ELENAL COMPL                                                                                                    |                       | :=              | Información General               |                              |                          |           | 1              |
| Tipo de identificación Número de Identificación   NIT <ul> <li>890569321</li> </ul> Razón Social     FUNDACION HOGARES FELICES   Representante legal y/o contacto inmediato   Nombre Completo del representante legal y/o contacto inmediato   JAIRO ANTONIO BERNAL   Tipo de identificación   Correo Electrónico   Celular   Correo Electrónico   Celular                                                                                                    |                       |                 | 🔿 ESAL 🖲 Organización Base        |                              |                          |           |                |
| NIT ▼ 890569321   Razón Social   FUNDACION HOGARES FELICES   Representante legal y/o contacto inmediato   Nombre Completo del representante legal y/o contacto inmediato   JAIRO ANTONIO BERNAL   Tipo de identificación   CC   Vámero de Identificación   Corteo Electrónico   Celular                                                                                                    |                       |                 | Tipo de identificación            |                              | Número de Identificación |           |                |
| Razón Social   FUNDACION HOGARES FELICES   Representante legal y/o contacto inmediato   Nombre Completo del representante legal y/o contacto inmediato   JAIRO ANTONIO BERNAL   Tipo de identificación   Coreo Electrónico   Celeular   JONGO ELECTRÓNIL COM                                                                                                    |                       |                 | NIT                               | *                            | 890569321                |           |                |
| FUNDACION HOGARES FELICES         Representante legal y/o contacto inmediato         Nombre Completo del representante legal y/o contacto inmediato         JAIRO ANTONIO BERNAL         Tipo de identificación         Correo Electrónico         Celular         NORO DECINIA (CONT) CONT                                                                                                    |                       |                 | Razón Social                      |                              |                          |           |                |
| Representante legal y/o contacto inmediato         Nombre Completo del representante legal y/o contacto inmediato         JAIRO ANTONIO BERNAL         Tipo de identificación         CC       V       1030604589         Correo Electrónico         CORTO DECINIA (CONT)       2004073620                                                                                                    |                       |                 | FUNDACION HOGARES FELICES         |                              |                          |           |                |
| Nombre Completo del representante legal y/o contacto inmediato         JAIRO ANTONIO BERNAL         Tipo de identificación       Número de Identificación         CC       1030604589         Correo Electrónico         Correo Flectrónico       Celular                                                                                                    |                       |                 |                                   | Representante lega           | l y/o contacto inmediato |           |                |
| JAIRO ANTONIO BERNAL Tipo de identificación CC CC CC CO CO CO CO CO CO CO CO CO CO                                                                                                    |                       |                 | Nombre Completo del representante | legal y/o contacto inmediato |                          |           |                |
| Tipo de identificación     Número de Identificación       Cc     1030604589       Correo Electrónico     Celular       NUDO REDNA @CONTU COM     2004373630                                                                                                    |                       |                 | JAIRO ANTONIO BERNAL              |                              |                          |           |                |
| CC         1030604589           Correo Electrónico         Celular           NUDO REDNA @CMAIL.COM         20040737530                                                                                                    |                       |                 | Tipo de identificación            |                              | Número de Identificación |           |                |
| Correo Electrónico Celular                                                                                                    |                       |                 | сс                                | ~                            | 1030604589               |           |                |
| 14 DO DEDNAL #CMAIL COM 2004277520                                                                                                    |                       |                 | Correo Electrónico                |                              | Celular                  |           |                |
| JAIRO,BERNAL@UPIALL.CUM 300457/030                                                                                                    |                       |                 | JAIRO.BERNAL@GMAIL.COM            |                              | 3004377630               |           |                |

### El sistema:

Guarda la información

Pesonerías Jurídicas

- Presenta el mensaje "Información almacenada con éxito."
- Habilita la siguiente pestaña para su diligenciamiento "Personerías Jurídicas"

+

# Imagén 11. Fuente Aplicativo SIA PROVEEDORES

| 🕕 Info | rmación Registro Único de Oferentes                                                                                                    |                |
|--------|----------------------------------------------------------------------------------------------------|----------------|
|        | Información almacenada con éxito.                                                                                                    |                |
|        | Volver Enviar                                                                                                    |                |
|        | Información General                                                                                                    | 1              |
|        | Personerías Jurídicas                                                                                                    | +              |
|        |                                                                                                    |                |
|        | <ul> <li>Habilita la opción de edición de la pantalla</li> </ul>                                                                               |                |
|        | Si requiere editar la información para actualizar o completar de clio                                                                          | en la opción 🖍 |
|        | iAntes de imprimir este documento piense en el medio ambie<br>Cualquier copia impresa de este documento se considera como COPIA NO CONTROLADA. | ente!          |

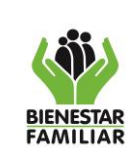

MANUAL USUARIO PARA EL REGISTRO ÚNICO DE OFERENTES Versión 1 Pág

19/09/2024

+

El sistema habilitará nuevamente todos los campos para ser diligenciados.

# Imagén 12. Fuente Aplicativo SIA PROVEEDORES

| Información General                                                       |                                                    | 6 |
|---------------------------------------------------------------------------|----------------------------------------------------|---|
| ● ESAL ○ Organización Base                                                |                                                    |   |
| Tipo de identificación *                                                  | Número de Identificación*                          |   |
| NIT V                                                                     | 900852632                                          | ] |
| Razón Social *                                                            |                                                    |   |
| BROSALES@ENERGIASOLARSA.COM                                               |                                                    |   |
| Representante leg<br>Nombre Completo del representante legal y/o contacto | al y/o contacto inmediato                          |   |
| Inmediato*                                                                |                                                    |   |
| BROSALES ENERGIASOLARSA                                                   |                                                    | ] |
| BROSALES ENERGIASOLARSA Tipo de identificación *                          | Número de Identificación*                          | ] |
| BROSALES ENERGIASOLARSA Tipo de identificación * CC                       | Número de Identificación*<br>10304658              | ] |
| BROSALES ENERGIASOLARSA Tipo de identificación * CC Correo Electrónico* * | Número de Identificación*<br>10304658<br>Celular * | ] |

# 4.4. Personerías jurídicas

Para ingresar a la pantalla el usuario puede dar clic sobre el nombre "Información general"

# Imagén 13. Fuente Aplicativo SIA PROVEEDORES

E Personerías Jurídicas

+

O dando clic sobre el botón "+"

Al ingresar a la pantalla de "personerías Jurídicas" el sistema permitirá diligenciar la siguiente información:

Si la respuesta al campo ¿Cuenta con personería Jurídica? Es NO, el sistema inhabilita los campos de llenado y habilita la opción de Guardar para pasar al siguiente formulario

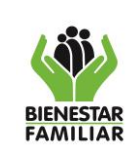

Versión 1

MANUAL USUARIO PARA EL REGISTRO ÚNICO DE OFERENTES

Página 11 de 39

### Imagén 14. Fuente Aplicativo SIA PROVEEDORES

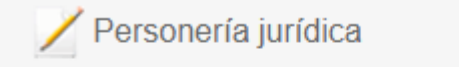

#### ¿Cuenta con personería jurídica?

○ SI <sup>®</sup> NO

Si la respuesta al campo ¿Cuenta con personería Jurídica? Es Si, el sistema habilita los campos de llenado y habilita la opción de Guardar para almacenar la información.

Imagén 15. Fuente Aplicativo SIA PROVEEDORES

| Personería jurídica                                    | 😔 🕞                            |
|--------------------------------------------------------|--------------------------------|
| ¿Cuenta con personería jurídica?                       |                                |
| ● SI ○ NO                                              |                                |
| Número de resolución                                   | Fecha de personería jurídica * |
|                                                        |                                |
| Entidad que otroga y/o reconoce la personería          | jurídica                       |
| Selección del lugar donde fue otorgada la perso        | nería jurídica                 |
| Departamento *                                         | Municipio *                    |
| Seleccione 🗸                                           | ~                              |
| Cargar copia de la personería jurídica otrogada<br>PDF | en formato                     |
| Elegir archivo No se                                   | ha seleccionado ningún archivo |

Para el campo "Departamento" selecciónelo de la lista desplegable

Imagén 16. Fuente Aplicativo SIA PROVEEDORES

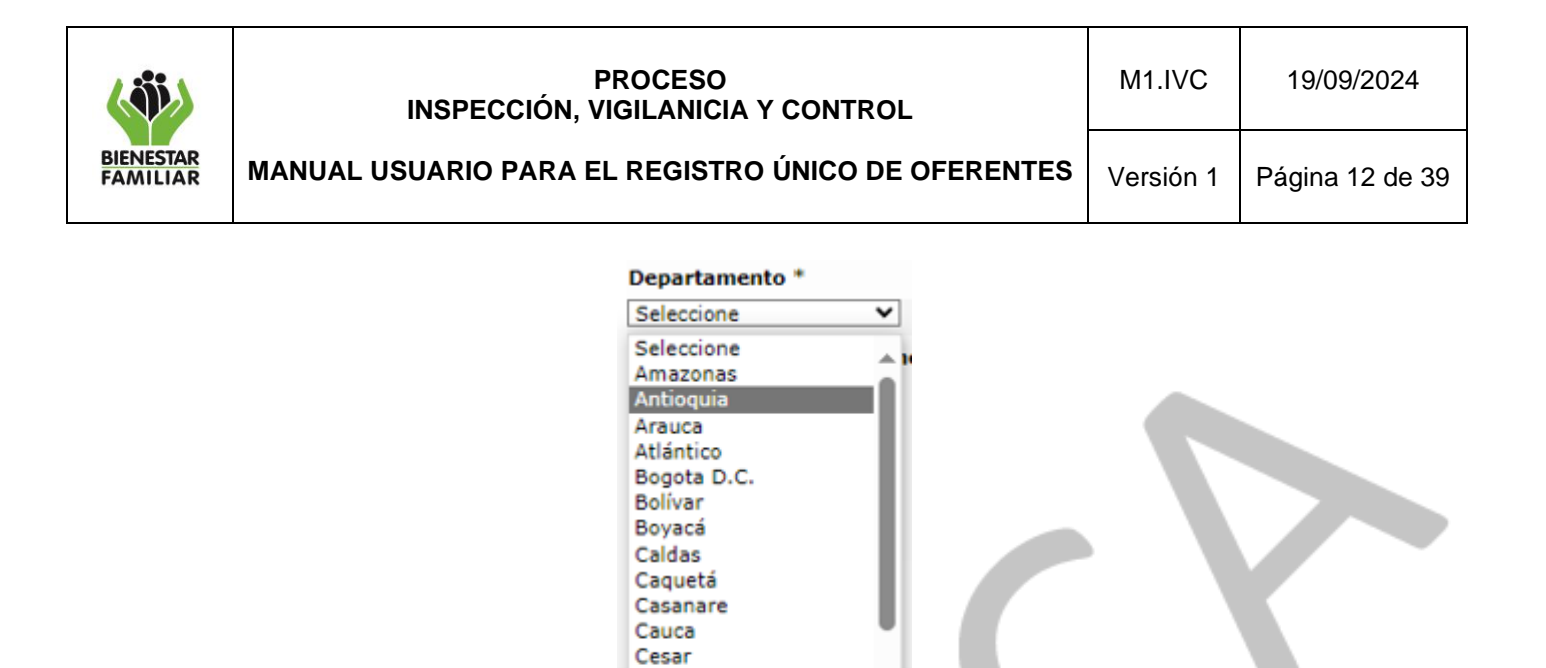

Chocó Córdoba Cundinamarca Guainía Guaviare Huila La Guajira

Solo al seleccionar el Departamento el sistema habilitará el campo Municipio, con los municipios asociados al departamento seleccionado

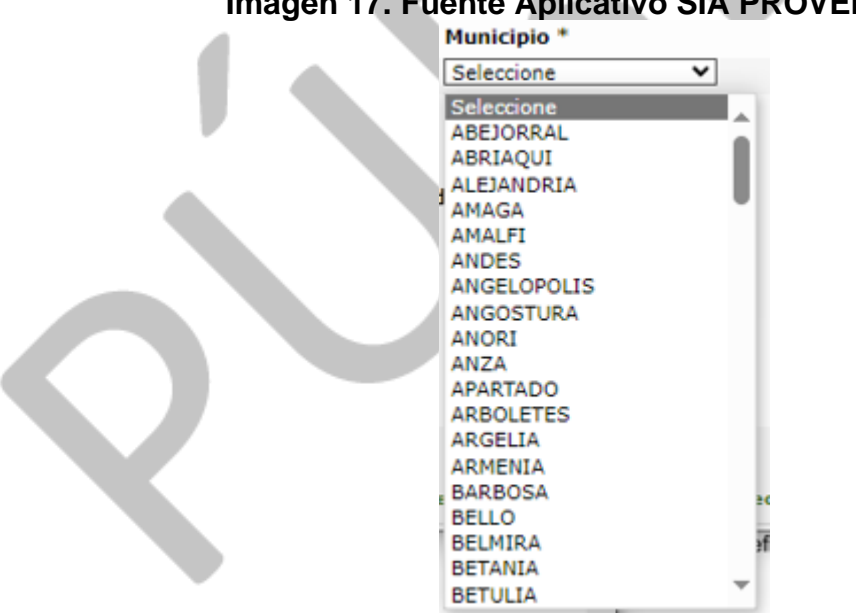

Imagén 17. Fuente Aplicativo SIA PROVEEDORES

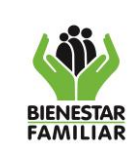

MANUAL USUARIO PARA EL REGISTRO ÚNICO DE OFERENTES Versión 1 Pá

Página 13 de 39

Para adjuntar el documento soporte de la Personería Jurídica de clic sobre la opción: "Elegir archivo"

## Imagén 18. Fuente Aplicativo SIA PROVEEDORES

Elegir archivo No se ha seleccionado ningún archivo

El sistema presentará el explorador de archivos y le permitirá seleccionar un archivo de formato .pdf menor a 2 mb,

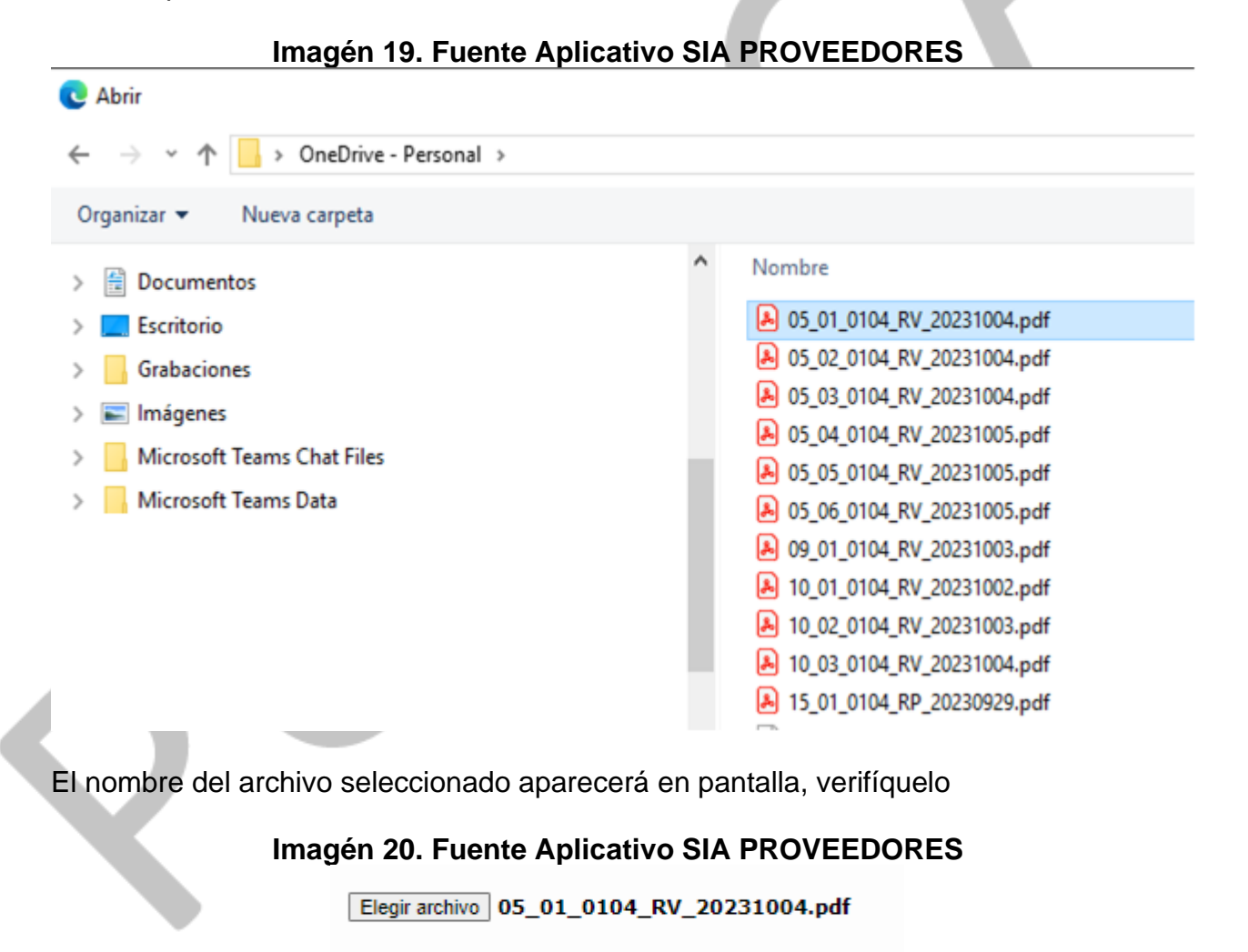

Si no es el archivo correcto, vuelva a cargar un archivo, el sistema lo remplazará.

|                       | PROCESO<br>INSPECCIÓN, VIGILANICIA Y CONTROL       | M1.IVC    | 19/09/2024      |
|-----------------------|----------------------------------------------------|-----------|-----------------|
| BIENESTAR<br>FAMILIAR | MANUAL USUARIO PARA EL REGISTRO ÚNICO DE OFERENTES | Versión 1 | Página 14 de 39 |

Diligencie todos los campos obligatorios, (identificados con \*) verifique la información

Si no diligencia los campos obligatorios el sistema presentará validación en cada campo para que pueda completar el formulario

Imagén 21. Fuente Aplicativo SIA PROVEEDORES

| 🖊 Personería jurídica                                                         | ۱                                                      |
|-------------------------------------------------------------------------------|--------------------------------------------------------|
| ¿Cuenta con personería jurídica?                                              |                                                        |
| ® SI ○ NO                                                                     |                                                        |
| Número de resolución Registre el número del contrato                          | Fecha de personería jurídica * Falta ingresar la fecha |
|                                                                               | Campo Requerido                                        |
| Entidad que otroga y/o reconoce la personería jurídica<br>Registre la entidad |                                                        |
|                                                                               |                                                        |
| Selección del lugar donde fue otorgada la personería jurídi                   | ca                                                     |
| Departamento *                                                                | Municipio * Seleccione municipio                       |
| Antioquia 🗸                                                                   | Seleccione V                                           |
| Si está seguro de la información, Guarde,<br>Imagén 22. Fuente Apli           | clic en el botón "Disquet" 🕞                           |
| Información                                                                   | almacanada con éxito.                                  |
| Volver                                                                        | Enviar                                                 |
| Información General                                                           | /                                                      |
| E Personerías Jurídicas                                                       | +                                                      |
| Experiencia sector social diferente al ICBF                                   | +                                                      |
| (                                                                             |                                                        |
|                                                                               |                                                        |
| El sistema:                                                                   |                                                        |
| <ul> <li>Guarda la información</li> </ul>                                     |                                                        |
| Presenta el mensaje "Informaciór                                              | almacenada con éxito."                                 |

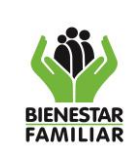

Página 15 de 39

- Habilita la siguiente pestaña para su diligenciamiento "Experiencia sector social diferente al ICBF"
- Habilita la opción de edición de la pantalla

Si requiere editar la información para actualizar o completar de clic sobre el nombre de la pantalla <u>Personerías Jurídicas</u>

El sistema presenta la grilla de resultados

# Imagén 23. Fuente Aplicativo SIA PROVEEDORES

| Personerías Jurídicas            |                                   |                             | + |
|----------------------------------|-----------------------------------|-----------------------------|---|
| ¿Cuenta con personería jurídica? | ¿Cuántas *?                       |                             |   |
| ® SI ◯ NO                        | 1                                 | ~                           |   |
| Nombre Documento                 | Usuario Creación Fec              | cha Creación                |   |
| 05_01_0104_RV_20231004.pdf       | INSTITUTOPAULOFRE@HOTMAIL.COM 17/ | /10/2023 12:44:41 p. m. 🚱 🌀 | 0 |
|                                  |                                   |                             |   |

el sistema habilita las opciones

**a.** Editar representado con el símbolo "Lápiz", permite habilitar todos los campos del registro para su modificación.

Dé clic sobre el botón "Lápiz" para editar el registro, el sistema habilitará nuevamente todos los campos para ser diligenciados y presentará la grilla de resultados con los archivos cargados, puede seleccionar otro archivo si requiere cambiar el que adjuntó previamente.

# Imagén 24. Fuente Aplicativo SIA PROVEEDORES

| ¿Cuenta con person                                  | nería jurídica?                                                      |                                                                                                    |   |
|-----------------------------------------------------|----------------------------------------------------------------------|----------------------------------------------------------------------------------------------------|---|
| ● SI ○ NO                                           |                                                                      |                                                                                                    |   |
| Número de resoluci                                  | ión                                                                  | Fecha de personería jurídica *                                                                                                    |   |
| 5896321                                             |                                                                      | 30/09/2023                                                                                                    |   |
| Entidad que otorga                                  | y/o reconoce la personería jurídica                                  |                                                                                                    |   |
| INSTITUTO COLOMBI                                   | IANO DE BIENESTAR FAMILIAR                                           |                                                                                                    |   |
|                                                     |                                                                      |                                                                                                    |   |
|                                                     |                                                                      | Selección del lugar donde fue otorgada la personería jurídica                                                                                                   |   |
|                                                     |                                                                      | Selección del lugar donde fue otorgada la personería jurídica                                                                                                   |   |
| Departamento *                                      |                                                                      | Selección del lugar donde fue otorgada la personería jurídica<br>Municipio *                                                                                    |   |
| Departamento *<br>Amazonas                          | v                                                                    | Selección del lugar donde fue otorgada la personería jurídica<br>Municipio *<br>LA CHORRERA V                                                                   |   |
| Departamento *<br>Amazonas<br>Cargar copia de la p  | ▼<br>versonería jurídica otrogada en formato PDF                     | Selección del lugar donde fue otorgada la personería jurídica<br>Municipio *<br>La CHORRERA 🗸                                                                   |   |
| Departamento *<br> Amazonas<br>Cargar copia de la p | ✓<br>personería jurídica otrogada en formato PDP                     | Selección del lugar donde fue otorgada la personería jurídica Municipio * LA CHORRERA  Seleccionar archivo Ninguno archivo selec.                               |   |
| Departamento *<br>Amazonas<br>Cargar copia de la p  | ♥<br>personería jurídica otrogada en formato PDI                     | Selección del lugar donde fue otorgada la personería jurídica Municipio * La CHORRERA  Seleccionar archivo Ninguno archivo selec.                               |   |
| Departamento *<br> Amazonas<br>Cargar copia de la p | v<br>personería jurídica otrogada en formato PDP<br>Nombre Documento | Selección del lugar donde fue otorgada la personería jurídica Municipio * LA CHORRERA Seleccionar archivo Ninguno archivo selec. Usualo Creación Fecha Creación | _ |

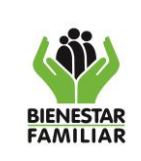

**b. Consultar** representado con el símbolo "Lupa", permite desplegar el archivo cargado para su validación.

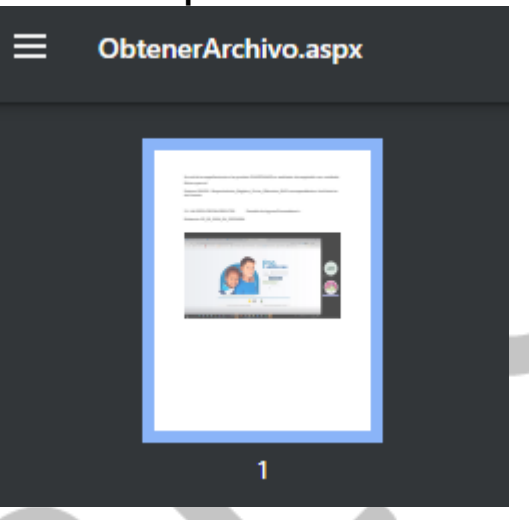

# Imagén 25. Fuente Aplicativo SIA PROVEEDORES

Si el sistema no despliega el archivo cargado por favor verifique, si tiene mensaje emergentes bloqueados en la barra de direcciones del navegador y habilítelos, dando

clic sobre el botón

# Imagén 26. Fuente Aplicativo SIA PROVEEDORES

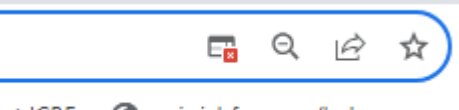

ranet ICBF 🚯 mis.icbf.gov.co/hel...

Luego seleccione "permitir siempre ventanas emergentes...." Y clic en Hecho

# Imagén 27. Fuente Aplicativo SIA PROVEEDORES

|                       | PROCESO<br>INSPECCIÓN, VIGILANICIA Y CONTROL                                                                                                    | M1.IVC    | 19/09/2024      |
|-----------------------|----------------------------------------------------------------------------------------------------|-----------|-----------------|
| BIENESTAR<br>FAMILIAR | MANUAL USUARIO PARA EL REGISTRO ÚNICO DE OFERENTES                                                                                                    | Versión 1 | Página 17 de 39 |
| S                     | <ul> <li>Pop-ups bloqueados</li> <li><u>https://aceptacion2sihivo/MostrarArchivo.aspx</u></li> <li>Permitir siempre ventanas emergentes y redirecciones de https://aceptacion2sia.icbf.gov.co:4445</li> <li>Seguir bloqueando</li> <li>Gestionar</li> </ul> |           |                 |

- **c.** Eliminar representado con el símbolo "-" para eliminar el registro diligenciado Si no es el archivo correcto, vuelva a cargar un archivo, el sistema lo remplazaráy posteriormente dé clic sobre el botón "Lápiz" para editar el registro.
- d. Agregar, si requere agregar otra personería dé clic sobre el botón de la etiqueta de la pestaña, el sistema permitirá agregar hasta 3 registros.

# 4.5. Experiencias diferentes a ICBF

Para ingresar a la pantalla el usuario puede dar clic sobre el botón "+"

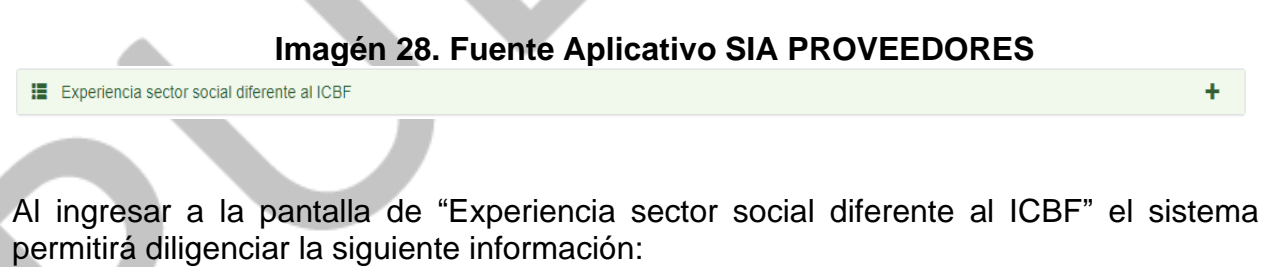

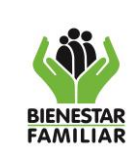

19/09/2024

# Imagén 29. Fuente Aplicativo SIA PROVEEDORES

| ¿Ha tenido experiencia en el sector social, diferente al ICBF?<br>● SI ○ NO<br>¿En qué tipo de servicios ha tenido experiencia? * ¿Con qué entid |                                                  |
|----------------------------------------------------------------------------------------------------|--------------------------------------------------|
| ● SI ○ NO<br>¿En qué tipo de servicios ha tenido experiencia? * ¿Con qué entid                                                                   |                                                  |
| ¿En qué tipo de servicios ha tenido experiencia? * ¿Con qué entid                                                                                |                                                  |
|                                                                                                    | nd ha desarrollado la experiencia relacionada? * |
| Fecha Inicial Experiencia * Fecha Final Ex                                                                                                    | eriencia *                                       |
|                                                                                                    |                                                  |
| ¿En dónde ha prestado                                                                                                    | al servicio social?                              |
| Departamento * Municipio *                                                                                                    |                                                  |
| Seleccione V                                                                                                    | <b>v</b>                                         |

Si la respuesta al campo ¿Ha tenido experiencia en el sector social, diferente al ICBF? es NO, el sistema inhabilita los campos de llenado y habilita la opción de Guardar para pasar al siguiente formulario.

Si la respuesta al campo ¿Ha tenido experiencia en el sector social, diferente al ICBF? es SI, el sistema habilita los campos de llenado y habilita la opción de Guardar para almacenar la información.

Diligencie todos los campos obligatorios, (identificados con \*) verifique la información

Si no diligencia los campos obligatorios el sistema presentará validación en cada campo para que pueda completar el formulario

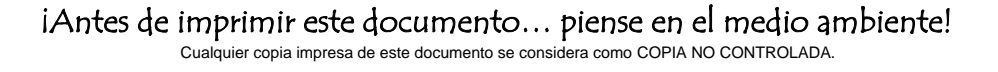

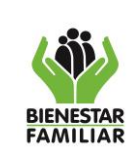

19/09/2024

MANUAL USUARIO PARA EL REGISTRO ÚNICO DE OFERENTES

# Imagén 30. Fuente Aplicativo SIA PROVEEDORES

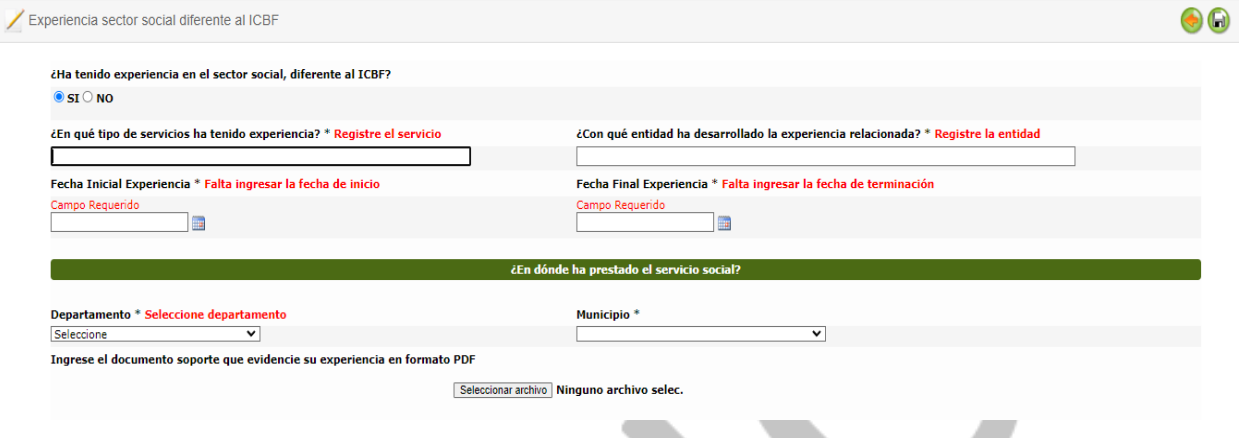

Una vez diligencie toda la información,

|                                                                          | 6                                                              |
|--------------------------------------------------------------------------|----------------------------------------------------------------|
| ¿Ha tenido experiencia en el sector social, diferente al ICBF?           |                                                                |
| ® SI ○ NO                                                                |                                                                |
| ¿En qué tipo de servicios ha tenido experiencia? *                       | ¿Con qué entidad ha desarrollado la experiencia relacionada? * |
| experiencia servicio                                                     | con otra entidad 1                                             |
| echa Inicial Experiencia *                                               | Fecha Final Experiencia *                                      |
| 01/01/2023                                                               | 31/12/2023                                                     |
|                                                                          |                                                                |
|                                                                          | čEn dónde ha prestado el servicio social?                      |
| Departamento *                                                           | Municipio *                                                    |
| ntioquia 🗸                                                               | ABRIAQUI                                                       |
| Ingrese el documento soporte que evidencie su experiencia en formato PDF | )F                                                             |
| Se                                                                       | eleccionar archivo 05_01_0104_RV_20231004.pdf                  |
| de dande elle en el hetén "Di                                            | isquette" 🕞                                                    |
| de, dando cilc en el botori. Di                                          |                                                                |
| stema:                                                                   |                                                                |
| stema:                                                                   |                                                                |
| stema:<br>Guarda la información                                          | iermonión elmononado con óvite "                               |
| stema:<br>Guarda la información<br>Presenta el mensaje "Info             | ormación almacenada con éxito."                                |

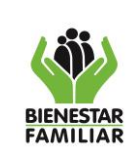

Versión 1

19/09/2024

# MANUAL USUARIO PARA EL REGISTRO ÚNICO DE OFERENTES

### Imagén 32. Fuente Aplicativo SIA PROVEEDORES

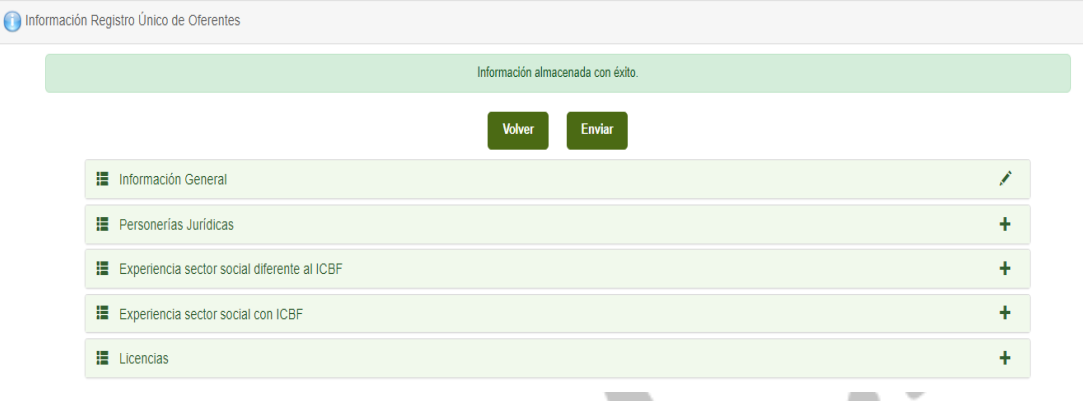

Si requiere editar la información para actualizar o completar de clic en el nombre de la pestaña Experiencia sector social diferente al ICBF

| Experiencia sector social diferente al ICBF |  | + |
|---------------------------------------------|--|---|
|                                             |  |   |

- El sistema:
- Presenta la grilla de resultados

1

| <u>periencia se</u> | ector social diferente al ICI | BF                      |                   |           |                          |      |   |
|---------------------|-------------------------------|-------------------------|-------------------|-----------|--------------------------|------|---|
| ¿Ha tenido e        | xperiencia en el sector soc   | ial, diferente al ICBF? | ċCuá              | ntas *?   |                          |      |   |
| SI ○ NO             |                               |                         | 1                 |           |                          | `    | 1 |
|                     | Tiempo Experiencia Real       |                         |                   |           | Tiempo Experiencia Total |      |   |
| 0                   | 8                             | 2                       |                   | 0         | 8                        | 2    |   |
| Años                | Meses                         | Días                    |                   | Años      | Meses                    | Días |   |
| En                  | npresa Contratante            | Fecha Inicio            | Fecha Terminación | Servicios |                          |      |   |
| C                   | ON OTRA ENTIDAD 1             | 1/01/2023               | 31/08/2023        | EXPERIE   | NCIA SERVICIO            | ی 📀  | 9 |

- Presenta el cálculo del tiempo de experiencia real y experiencia total
- Y habilita las opciones:
- a. Editar representado con el símbolo "Lápiz", permite habilitar todos los campos del registro para su modificación.

|                       | PROCESO<br>INSPECCIÓN, VIGILANICIA Y CONTROL       | M1.IVC    | 19/09/2024      |
|-----------------------|----------------------------------------------------|-----------|-----------------|
| BIENESTAR<br>FAMILIAR | MANUAL USUARIO PARA EL REGISTRO ÚNICO DE OFERENTES | Versión 1 | Página 21 de 39 |

Dé clic sobre el botón "Lápiz" para editar el registro, el sistema habilitará nuevamente todos los campos para ser diligenciados y presentará la grilla de resultados con los archivos cargados, puede seleccionar otro archivo si requiere cambiar el que adjuntó previamente.

| ,urranoa           |                                             |                          |                                |           |  |
|--------------------|---------------------------------------------|--------------------------|--------------------------------|-----------|--|
| ¿Cuenta con perso  | onería jurídica?                            |                          |                                |           |  |
| SI ○ NO            |                                             |                          |                                |           |  |
| Número de resolu   | ción                                        |                          | Fecha de personería ju         | ırídica * |  |
| 5896321            |                                             |                          | 30/09/2023                     |           |  |
| Entidad que otorg  | a y/o reconoce la personería jurídica       |                          |                                |           |  |
| INSTITUTO COLOME   | BIANO DE BIENESTAR FAMILIAR                 |                          |                                |           |  |
|                    |                                             | Selección del lugar do   | nde fue otorgada la personería | jurídica  |  |
| Departamento *     |                                             |                          | Municipio *                    |           |  |
| Amazonas           | ~                                           |                          | LA CHORRERA                    | •         |  |
|                    | personería jurídica otrogada en formato PDF | :                        |                                |           |  |
| Cargar copia de la |                                             |                          |                                |           |  |
| Cargar copia de la |                                             | Seleccionar archivo Ning | uno archivo selec.             |           |  |
| Cargar copia de la |                                             | Seleccionar archivo Ning | uno archivo selec.             |           |  |

**b. Consultar** representado con el símbolo "Lupa", permite desplegar el archivo cargado para su validación.

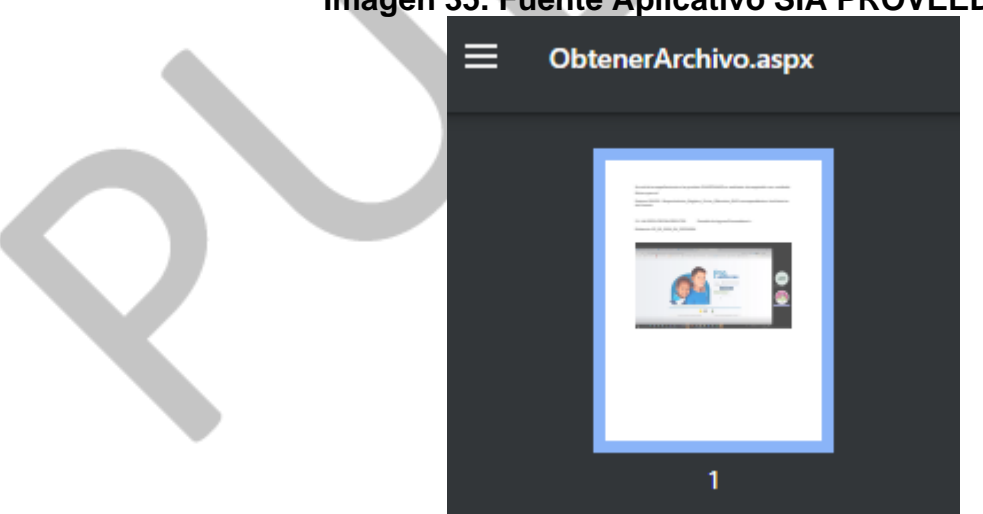

# Imagén 35. Fuente Aplicativo SIA PROVEEDORES

|                       | PROCESO<br>INSPECCIÓN, VIGILANICIA Y CONTROL       | M1.IVC    | 19/09/2024      |
|-----------------------|----------------------------------------------------|-----------|-----------------|
| BIENESTAR<br>FAMILIAR | MANUAL USUARIO PARA EL REGISTRO ÚNICO DE OFERENTES | Versión 1 | Página 22 de 39 |

Si el sistema no despliega el archivo cargado por favor verifique, si tiene mensaje emergentes bloqueados en la barra de direcciones del navegador y habilítelos, dando

clic sobre el botón 🖷

# Imagén 36. Fuente Aplicativo SIA PROVEEDORES

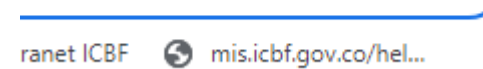

Q

Luego seleccione "permitir siempre ventanas emergentes...." Y clic en Hecho

| o-ups bloqueados                                                                     | ×                    |  |
|--------------------------------------------------------------------------------------|----------------------|--|
| https://aceptacion2sihive                                                            | /MostrarArchivo.aspx |  |
| Permitir siempre ventanas<br>redirecciones de https://<br>aceptacion2sia.icbf.gov.co | emergentes y<br>4445 |  |
| Seguir bloqueando                                                                    |                      |  |
| ectionar                                                                             | Hecho                |  |

- c. Eliminar representado con el símbolo "-" para eliminar el registro diligenciado
- d. Agregar, si requere agregar otra experiencia dé clic sobre el botón te la etiqueta de la pestaña, el sistema permitirá agregar hasta 3 experiencias.

# 4.6. Experiencia sector social con ICBF

Para ingresar a la pantalla el usuario puede dar clic sobre el botón "+"

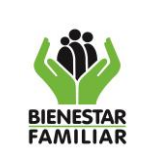

Versión 1 Página 23 de 39

19/09/2024

+

#### Imagén 38. Fuente Aplicativo SIA PROVEEDORES

| Experiencia sector soc | ial con ICBF |
|------------------------|--------------|

Al ingresar a la pantalla de "<u>Experiencia sector social con ICBF</u>" el sistema permitirá diligenciar la siguiente información:

| ZHa tenido experiencia en el sector social con el ICBF?   Image: SI NO                                                                                                    |                                                                 |                                        |                     |      |
|----------------------------------------------------------------------------------------------------|-----------------------------------------------------------------|----------------------------------------|---------------------|------|
|                                                                                                    | periencia sector social con el ICBF                             |                                        |                     | () ( |
| it a tenido experiencia en el sector social con el ICBF?   i St O NO     Fecha Inicial Experiencia *     Fecha Inicial Experiencia *     Image: Sector social con el ICBF?     Vagencia *   Seteccione    Image: Sector social con el Sector social con el CBF?     Image: Sector social con el CBF?     Image: Sector social con el Sector social con el CBF?     Image: Sector social con el CBF?     Image: Sector social con el CBF? < |                                                                 |                                        |                     |      |
| Sel O NO     Fecha Inicial Experiencia *     Fecha Inicial Experiencia *     Selection AR     Selection AR     Selection AR     Selection AR     Selection AR     Selection AR     Selection AR     Selection AR     Selection AR     Municipio *        Selection AR     Selection AR     Selection AR     Selection BR     Selection AR     Selection BR     Selection BR     Selection                                                                                                    | ¿Ha tenido experiencia en el sector social con el ICBF?         |                                        |                     |      |
| Fecha Inicial Experiencia *   Fecha Inicial Experiencia *   Vigencia *   Seleccione   Ceremento *   Seleccione   Seleccione   Vigencia *                                                                                                    | ® SI ○ NO                                                       |                                        |                     |      |
| Vigencia *   SELECCIONAR   Servicio prestado al ICBF*     Cerea dónde ha prestado el servicio social?     Departamento *   Seleccione   V     Seleccione     Vigencia en formato PDF                                                                                                    | Fecha Inicial Experiencia *                                     | Fecha                                  | Final Experiencia * |      |
| Vigencia *  SELECCIONAR  Servicio prestado al ICBF*  C C C C C C C C C C C C C C C C C C                                                                                                    |                                                                 |                                        |                     |      |
| SELECCIONAR     V       Servicio prestado al ICBF*     V       ÉEn dónde ha prestado el servicio social?       Departamento *     Municipio *       Seleccione     V       Ingrese el documento soporte que evidencie su experiencia en formato PDF                                                                                                    | Vigencia *                                                      |                                        |                     |      |
| Servicio prestado al ICBF*                                                                                                    | SELECCIONAR                                                     | ~                                      |                     |      |
| CEN dónde ha prestado el servicio social?       Departamento *     Municipio *       Seleccione     V       Ingrese el documento soporte que evidencie su experiencia en formato PDF                                                                                                    | Servicio prestado al ICBF*                                      |                                        |                     |      |
|                                                                                                    |                                                                 | ~                                      |                     |      |
| CEEn dónde ha prestado el servicio social?         Departamento *       Municipio *         Seleccione       V         Ingrese el documento soporte que evidencie su experiencia en formato PDF                                                                                                    |                                                                 |                                        |                     |      |
| Departamento *     Municipio *       Seleccione     V       Ingrese el documento soporte que evidencie su experiencia en formato PDF                                                                                                    |                                                                 | ¿En dónde ha prestado el s             | ervicio social?     |      |
| Ucpartamento *     Municipio *       Seleccione     V       Ingrese el documento soporte que evidencie su experiencia en formato PDF                                                                                                    |                                                                 |                                        |                     |      |
| Selectone                                                                                                    | Departamento *                                                  | Munici                                 | pio *               |      |
| Ingrese el documento soporte que evidencie su experiencia en formato PDF                                                                                                    | Seleccione                                                      |                                        | •                   |      |
|                                                                                                    | Ingrese el documento soporte que evidencie su experiencia en fe | rmato PDF                              |                     |      |
| Seleccionar archivo                                                                                                    |                                                                 | Seleccionar archivo Ninguno archivo se | er                  |      |
|                                                                                                    |                                                                 |                                        |                     |      |

Si la respuesta al campo ¿Ha tenido experiencia en el sector social con el ICBF? es NO, el sistema inhabilita los campos de llenado y habilita la opción de Guardar para pasar al siguiente formulario.

Si la respuesta al campo ¿Ha tenido experiencia en el sector social con el ICBF? es SI, el sistema habilita los campos de llenado y habilita la opción de Guardar para almacenar la información.

Diligencie todos los campos obligatorios, (identificados con \*) verifique la información

Si no diligencia los campos obligatorios el sistema presentará validación en cada campo para que pueda completar el formulario

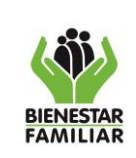

Versión 1 Página 24 de 39

19/09/2024

# Imagén 39. Fuente Aplicativo SIA PROVEEDORES

| xperiencia sector social con el ICBF                            |                                          | 6                                                                                                    | ) 🕞 |
|-----------------------------------------------------------------|------------------------------------------|----------------------------------------------------------------------------------------------------|-----|
| ¿Ha tenido experiencia en el sector social con el ICBF?         |                                          |                                                                                                    |     |
| ● SI ○ NO                                                       |                                          |                                                                                                    |     |
| Fecha Inicial Experiencia *                                     |                                          | Fecha Final Experiencia * Falta ingresar la fecha de terminación                                                                                   |     |
| Campo Requerido                                                 |                                          | El formato Correcto es (dd/mm/aaaa) La Fecha debe ser menor o igual a la Fecha Actual Fecha Terminación no<br>puede ser menor que la fecha inicio. |     |
| Vigencia * Seleccione una vigencia                              |                                          |                                                                                                    |     |
| SELECCIONAR                                                     | ~                                        |                                                                                                    |     |
| Servicio prestado al ICBF*                                      | <b>v</b>                                 |                                                                                                    |     |
|                                                                 | ¿En dónde ha pres                        | stado el servicio social?                                                                                                    |     |
| Departamento * Seleccione departamento                          |                                          | Municipio *                                                                                                    |     |
| Seleccione                                                      |                                          | <b>v</b>                                                                                                    |     |
| Ingrese el documento soporte que evidencie su experiencia en fo | ormato PDF Seleccionar archivo Ninguno a | archivo selec.                                                                                                    |     |

Si está seguro de la información diligenciada, Guarde, dando clic en el botón "Disquet"

# Imagén 40. Fuente Aplicativo SIA PROVEEDORES

| ¿Ha tenido experiencia en el sector social con el ICBF? |                                           |
|---------------------------------------------------------|-------------------------------------------|
| ● SI ○ NO                                               |                                           |
| Fecha Inicial Experiencia *                             | Fecha Final Experiencia *                 |
| 01/01/2023                                              | 31/08/2023                                |
| Vigencia *                                              |                                           |
| 2023                                                    | v                                         |
| Servicio prestado al ICBF*                              |                                           |
| 420047000008 - CENTRO DE EMERGENCIA                     | v                                         |
|                                                         |                                           |
|                                                         | ¿En dónde ha prestado el servicio social? |
|                                                         |                                           |
| Departamento *                                          | Municipio *                               |
| Antioquia 🗸                                             | ABRIAQUI                                  |
|                                                         |                                           |

#### El sistema:

- Guarda la información
- Presenta el mensaje "Información almacenada con éxito."
- Habilita la siguiente pestaña para su diligenciamiento "Información complementaria"

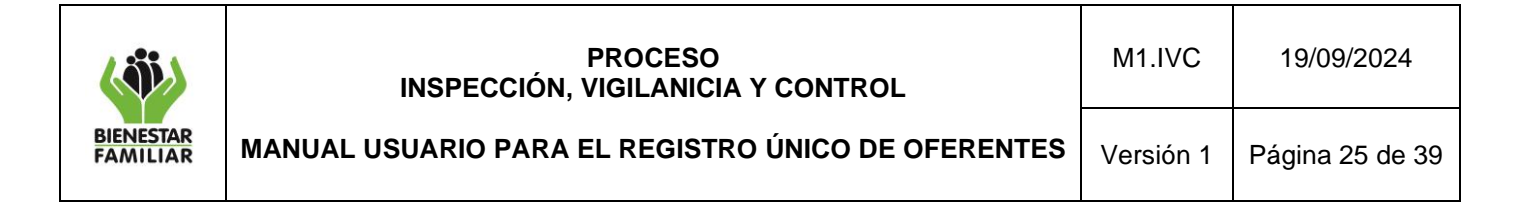

# Imagén 41. Fuente Aplicativo SIA PROVEEDORES

| 🕕 Informaciói | 1 Registro Único de Oferentes               |   |  |
|---------------|---------------------------------------------|---|--|
|               | Información almacenada con éxito.           |   |  |
|               | Volver Enviar                               |   |  |
|               | Información General                         | 1 |  |
|               | E Personerías Jurídicas                     | + |  |
|               | Experiencia sector social diferente al ICBF | + |  |
|               | Experiencia sector social con ICBF          | + |  |
|               | E Licencias                                 | + |  |
|               | Información complementaria                  | + |  |

Si requiere editar la información para actualizar o completar de clic sobre el nombre de la pantalla <u>Experiencia sector social con ICBF</u>

El sistema presenta la grilla de resultados

# Imagén 42. Fuente Aplicativo SIA PROVEEDORES

| Experiencia sector social con ICBF |               |                    |                     |                 |                 |                          |   | +    |   |  |
|------------------------------------|---------------|--------------------|---------------------|-----------------|-----------------|--------------------------|---|------|---|--|
| ćBrinda o                          | o ha brindado | algún servicio del | Instituto Colombian | o de Bienestar? | ¿Cuántas *?     |                          |   |      |   |  |
| © SI ○ I                           | 10            |                    |                     |                 | 1               |                          |   | ,    | ¥ |  |
|                                    | Tiempo        | Experiencia Real   |                     |                 | 1               | liempo Experiencia Total |   |      |   |  |
| 0                                  |               | 8                  | 2                   |                 | 0               | 8                        | 2 | 2    |   |  |
| Años                               |               | Meses              | Días                |                 | Años            | Meses                    |   | Días |   |  |
|                                    | Fecha Inicio  | Fech               | a Terminación       | Servicio        |                 |                          |   |      |   |  |
|                                    | 1/01/2023     | 31/0               | 18/2023             | CENTR           | O DE EMERGENCIA |                          | ۲ | ٩    | 9 |  |

#### y habilita las opciones:

**a.** Editar representado con el símbolo "Lápiz", permite habilitar todos los campos del registro para su modificación.

Dé clic sobre el botón "Lápiz" para editar el registro, el sistema habilitará nuevamente todos los campos para ser diligenciados y presentará la grilla de resultados con los archivos cargados, puede seleccionar otro archivo si requiere cambiar el que adjuntó previamente.

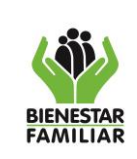

19/09/2024

# Imagén 43. Fuente Aplicativo SIA PROVEEDORES

| ¿Ha tenido experien                                                                               | icia en el sector social con el ICBF?                                                    |                                                                                                    |                  |   |
|---------------------------------------------------------------------------------------------------|------------------------------------------------------------------------------------------|----------------------------------------------------------------------------------------------------|------------------|---|
| SI ○ NO                                                                                           |                                                                                          |                                                                                                    |                  |   |
| Fecha Inicial Experi                                                                              | encia *                                                                                  | Fecha Final Experiencia                                                                                                    | *                |   |
| 01/01/2023                                                                                        |                                                                                          | 31/08/2023                                                                                                    |                  |   |
| Vigencia *                                                                                        |                                                                                          |                                                                                                    |                  |   |
| 2023                                                                                              |                                                                                          | <b>v</b>                                                                                                    |                  |   |
| Servicio prestado al<br>420047000008 - CEN                                                        | ICBF*<br>ITRO DE EMERGENCIA                                                              | <b>v</b>                                                                                                    |                  |   |
| Servicio prestado al<br>420047000008 - CEN                                                        | ICBF* TRO DE EMERGENCIA                                                                  | ¿En dónde ha prestado el servicio social?                                                                                                    |                  |   |
| Servicio prestado al<br>420047000008 - CEN<br>Departamento *                                      | ICBF*                                                                                    | ✓ ¿En dónde ha prestado el servicio social?<br>Município *                                                                                                    |                  |   |
| Servicio prestado al<br>420047000008 - CEN<br>Departamento *<br>Antioquia                         | ICBF*                                                                                    | čEn dónde ha prestado el servicio social?<br>Município *<br>ABRIAQUI                                                                                                    | <b></b>          | _ |
| Servicio prestado al<br>420047000008 - CEN<br>Departamento *<br>(Antioquia<br>Ingrese el documen  | ICBF* ITRO DE EMERGENCIA  to soporte que evidencie su experiencia e                      | CEn dónde ha prestado el servicio social?      Municipio *      ABRIAQUI  n formato PDF                                                                                           | ▼                | - |
| Servicio prestado al<br>(420047000008 - CEN<br>Departamento *<br>(Antioquia<br>Ingrese el documen | ICBF* ITRO DE EMERGENCIA  v to soporte que evidencie su experiencia en                   |                                                                                                    | <b>v</b>         |   |
| Servicio prestado al<br>(420047000005 - CEN<br>Departamento *<br>(Antioquia<br>Ingrese el documen | ICBF* ITRO DE EMERGENCIA  v  to soporte que evidencie su experiencia en Nombre Documento | CEN dónde ha prestado el servicio social?  CEN dónde ha prestado el servicio social?  Municipio *  ABRIAQUI ABRIAQUI Seleccionar archivo Ninguno archivo selec.  Usuario Creación | ▼ Fecha Creación |   |

b. Consultar representado con el símbolo "Lupa", permite desplegar el archivo cargado para su validación.

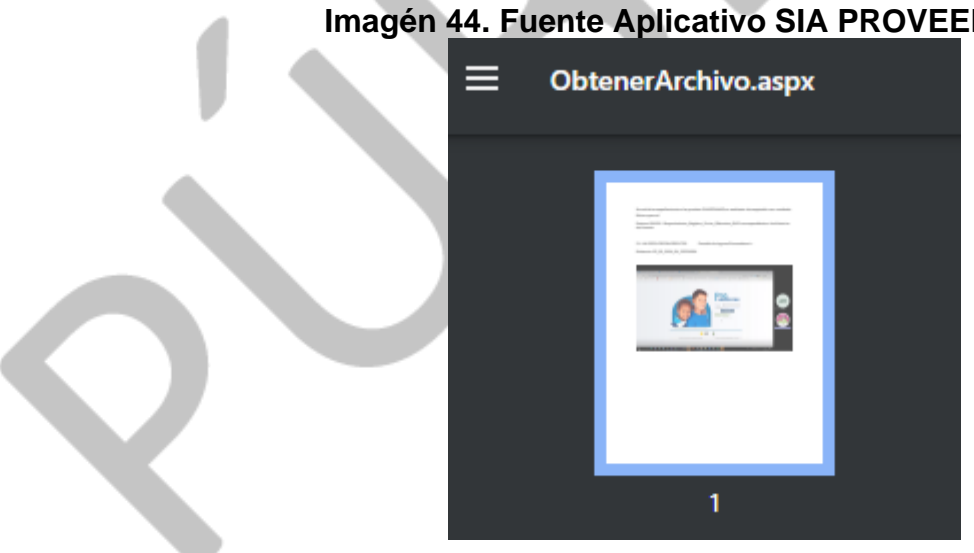

Imagén 44. Fuente Aplicativo SIA PROVEEDORES

|                       | PROCESO<br>INSPECCIÓN, VIGILANICIA Y CONTROL       | M1.IVC    | 19/09/2024      |
|-----------------------|----------------------------------------------------|-----------|-----------------|
| BIENESTAR<br>FAMILIAR | MANUAL USUARIO PARA EL REGISTRO ÚNICO DE OFERENTES | Versión 1 | Página 27 de 39 |

Si el sistema no despliega el archivo cargado por favor verifique, si tiene mensaje emergentes bloqueados en la barra de direcciones del navegador y habilítelos, dando

clic sobre el botón

# Imagén 45. Fuente Aplicativo SIA PROVEEDORES

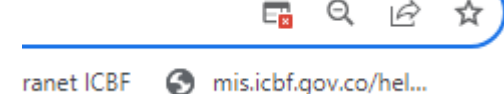

Luego seleccione "permitir siempre ventanas emergentes...." Y clic en Hecho

# Seguir bloqueando Gestionar

- c. Eliminar representado con el símbolo "-" para eliminar el registro diligenciado
- d. Agregar, si requere agregar otra experiencia dé clic sobre el botón de la etiqueta de la pestaña, el sistema permitirá agregar hasta 3 experiencias.

# 4.7. Licencias

Licencias

Para ingresar a la pantalla el usuario puede dar clic sobre botón "+"

# Imagén 47. Fuente Aplicativo SIA PROVEEDORES

+

|                       | PROCESO<br>INSPECCIÓN, VIGILANICIA Y CONTROL       | M1.IVC    | 19/09/2024      |
|-----------------------|----------------------------------------------------|-----------|-----------------|
| BIENESTAR<br>FAMILIAR | MANUAL USUARIO PARA EL REGISTRO ÚNICO DE OFERENTES | Versión 1 | Página 28 de 39 |

Al ingresar a la pantalla de Información general el sistema permitirá diligenciar la siguiente información:

| plicativo SIA PROVEEDORES             |                           |
|---------------------------------------|---------------------------|
|                                       | ) 📀                       |
|                                       |                           |
|                                       |                           |
| Clase*                                |                           |
| Seleccione 🗸                          |                           |
| nitió la licencia de funcionamiento?  |                           |
|                                       |                           |
|                                       |                           |
| Fecha de vencimiento de la licencia * |                           |
|                                       |                           |
|                                       | plicativo SIA PROVEEDORES |

Si la respuesta al campo ¿Tiene Licencia? es NO, el sistema inhabilita los campos de llenado y habilita la opción de Guardar para pasar al siguiente formulario.

Si la respuesta al campo ¿Tiene Licencia? es SI, el sistema habilita los campos de llenado y habilita la opción de Guardar para almacenar la información.

Diligencie todos los campos obligatorios, (identificados con \*) verifique la información

Si no diligencia los campos obligatorios el sistema presentará validación en cada campo para que pueda completar el formulario

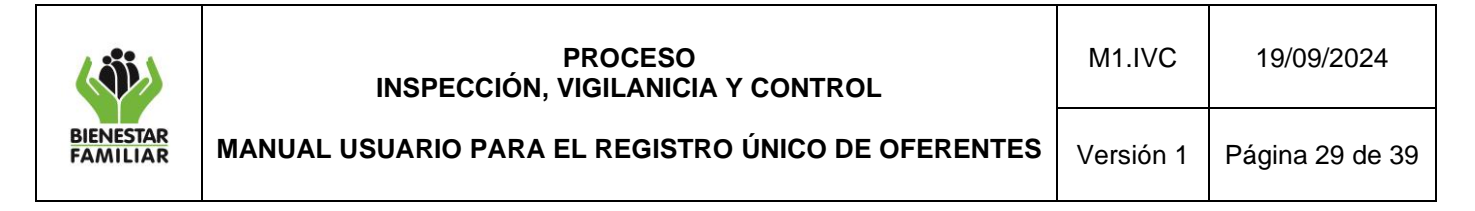

Imagén 48. Fuente Aplicativo SIA PROVEEDORES

| ( |
|---|
|   |
|   |
|   |
|   |
|   |
|   |
|   |
|   |
|   |

Diligencie la información, si coloca un número de autorización el sistema presenta los campos asociados a la autorización para ser dilgienciados

| Imagén 49. Fuer                                                                                                    | nte Aplicativo SIA PROVEEDORES                                                  |              |
|----------------------------------------------------------------------------------------------------|---------------------------------------------------------------------------------|--------------|
| Número de autorización                                                                                                    |                                                                                 |              |
| 253698                                                                                                    | ]                                                                               |              |
|                                                                                                    | ¿Quién emitió la autorización?                                                  |              |
| Regional ICBF*                                                                                                    |                                                                                 |              |
| CUNDINAMARCA Y                                                                                                    |                                                                                 |              |
| Fecha de expedición de la autorización *                                                                                                    | Fecha de vencimiento de la autorización*                                        |              |
| 01/01/2023                                                                                                    | 10/10/2023                                                                      |              |
| Y guarde, dando clic en el botón<br>El sistema:<br>Guarda la información<br>Presenta el mensaje "Inf<br>Habilita la siguiente<br>complementaria" | "Disquet" (Formación almacenada con éxito."<br>pestaña para su diligenciamiento | "Información |

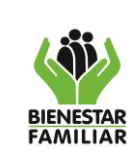

Versión 1

19/09/2024

# Imagén 50. Fuente Aplicativo SIA PROVEEDORES

| Información almacenada con éxito.           |   |  |
|---------------------------------------------|---|--|
| Volver Enviar                               |   |  |
| Información General                         | 1 |  |
| E Personerías Jurídicas                     | + |  |
| Experiencia sector social diferente al ICBF | + |  |
| Experiencia sector social con ICBF          | + |  |
| E Licencias                                 | 1 |  |
| III Información complementaria              | + |  |
|                                             |   |  |

Si requiere editar la información para actualizar o completar de clic en la opción

El sistema habilitará nuevamente todos los campos para ser diligenciados.

#### / Licencias ) ¿Tiene Licencia o Autorización? SI ○ NO Número de licencia Clase 85236 Licencia bie Regional TCBE AMAZONAS Fecha de expedición de la licencia \* Fecha de vencimiento de la licencia \* 01/01/2023 ..... 10/10/2023 ] 📖 Número de autorización 253698 Regional ICBF\* CUNDINAMARCA ~ Fecha de expedición de la autorización \* Fecha de vencimiento de la autorización\* 01/01/2023 10/10/2023 7 📖

# 4.8. Autorizaciones

Para ingresar a la pantalla el usuario puede dar clic sobre el botón "+"

iAntes de imprimir este documento... piense en el medio ambiente! Cualquier copia impresa de este documento se considera como COPIA NO CONTROLADA.

# Imagén 51. Fuente Aplicativo SIA PROVEEDORES

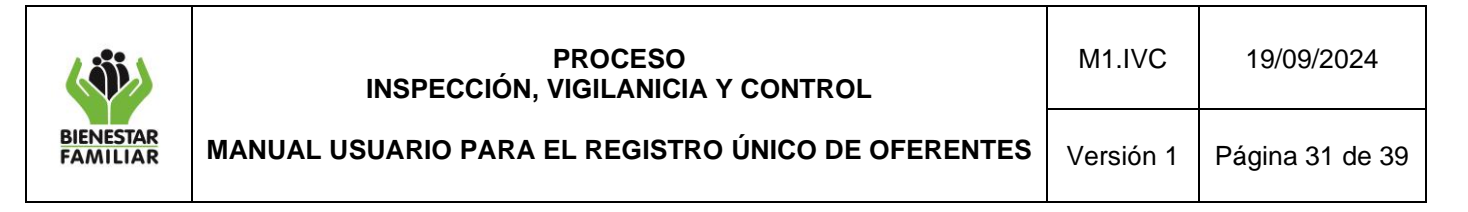

#### Imagén 51. Fuente Aplicativo SIA PROVEEDORES

Al ingresar a la pantalla de "<u>Autorizaciones</u>" el sistema permitirá diligenciar la siguiente información:

÷

| illiagen 52. F                           | dente Aplicativo SIA FROVELDORES         |     |
|------------------------------------------|------------------------------------------|-----|
| utorizaciones                            |                                          | ) 😔 |
| ¿Tiene Autorización?                     |                                          |     |
| ● SI ○ NO                                |                                          |     |
| Número de autorización *                 |                                          |     |
|                                          |                                          |     |
|                                          | :Autón amitiá la autorización?           |     |
|                                          | ะชุมเซก ซากเมา 10 อนนาาสสนากา:           | ,   |
| Regional ICBF*                           |                                          |     |
| SELECCIONAR V                            |                                          |     |
| Fecha de expedición de la autorización * | Fecha de vencimiento de la autorización* |     |
|                                          |                                          |     |
|                                          |                                          |     |

Si la respuesta al campo ¿Tiene Autorización? es NO, el sistema inhabilita los campos de llenado y habilita la opción de Guardar para pasar al siguiente formulario.

Si la respuesta al campo ¿Tiene Autorización? es SI, el sistema habilita los campos de llenado y habilita la opción de Guardar para almacenar la información.

Diligencie todos los campos obligatorios, (identificados con \*) verifique la información

Si no diligencia los campos obligatorios el sistema presentará validación en cada campo para que pueda completar el formulario

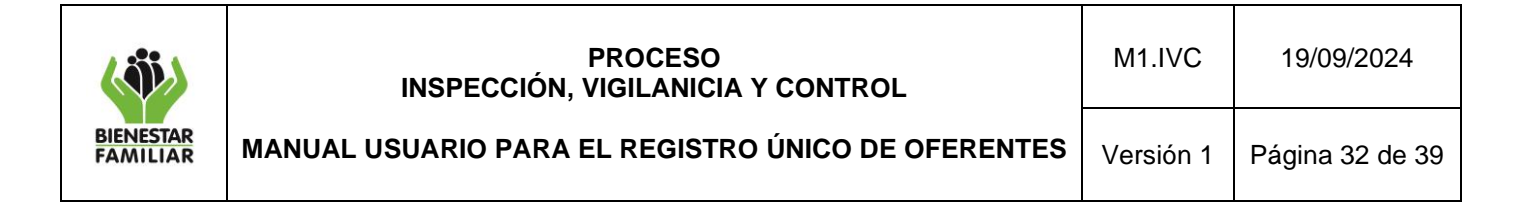

| iniagen een aena                                                                                                    | e Aplicativo SIA PROVEEDORES                                                                                                    |   |
|----------------------------------------------------------------------------------------------------|----------------------------------------------------------------------------------------------------|---|
| Autorizaciones                                                                                                    | •                                                                                                    | 6 |
| ¿Tiene Autorización?                                                                                                    |                                                                                                    |   |
| ● SI ◯ NO                                                                                                    |                                                                                                    |   |
| Número de autorización * Registre el número de Autorizacion                                                                                                    |                                                                                                    |   |
|                                                                                                    |                                                                                                    |   |
| ž                                                                                                    | Quién emitió la autorización?                                                                                                    |   |
| Regional ICBF* Seleccione regional                                                                                                    |                                                                                                    |   |
| SELECCIONAR V                                                                                                    |                                                                                                    |   |
| Fecha de expedición de la autorización * Falta ingresar la fecha de la autoriz                                                                                                    | zación Fecha de vencimiento de la autorización* Falta ingresar la fecha de la autorización                                                                                                    |   |
|                                                                                                    |                                                                                                    |   |
|                                                                                                    |                                                                                                    |   |
|                                                                                                    |                                                                                                    |   |
|                                                                                                    |                                                                                                    |   |
| Diligencie la información                                                                                                    |                                                                                                    |   |
|                                                                                                    |                                                                                                    |   |
| Imagén 54. Fuente                                                                                                    | e Aplicativo SIA PROVEEDORES                                                                                                    |   |
| / Autorizaciones                                                                                                    |                                                                                                    | 6 |
|                                                                                                    |                                                                                                    |   |
|                                                                                                    |                                                                                                    | 6 |
| ¿Tiene Autorización?                                                                                                    |                                                                                                    |   |
| ¿Tiene Autorización?<br>● SI ○ NO                                                                                                    |                                                                                                    |   |
| ZTiene Autorización?<br>● SI ○ NO<br>Número de autorización *                                                                                                    | 7                                                                                                    | • |
| ZTiene Autorización? Image: ST O NO Número de autorización * 12563                                                                                                    |                                                                                                    |   |
| ZTiene Autorización?<br>SI O NO<br>Número de autorización *<br>12563                                                                                                    | ¿Quién emitió la autorización?                                                                                                    | ( |
| ZTiene Autorización?          Image: SI I Image: SI Image: SI Image | 2Quién emitió la autorización?                                                                                                    | ę |
| ZTiene Autorización?          Image: SI I NO         Número de autorización *         12563         Regional ICBF*         ANTIOQUIA                                                                                                    | ¿Quién emitió la autorización?                                                                                                    | ( |
| ZTiene Autorización? SI NO Número de autorización *   12563   Regional ICBF*   ANTIOQUIA   Fecha de expedición de la autorización *                                                                                                    | ¿Quién emitió la autorización?<br>Fecha de vencimiento de la autorización*                                                                                                    |   |
| ZTiene Autorización?  SI NO  Número de autorización *  12563  Regional ICBF*  ANTIOQUIA  Fecha de expedición de la autorización *  01/07/2024                                                                                                    | ¿Quién emitió la autorización?<br>Fecha de vencimiento de la autorización*                                                                                                    |   |
| ZTiene Autorización?  ST NO  Número de autorización *  12563  Regional ICBF*  ANTIOQUIA Fecha de expedición de la autorización *  01/07/2024                                                                                                    | zQuién emitió la autorización?<br>Fecha de vencimiento de la autorización*<br>17/07/2024 ■                                                                                                    |   |
| ZTiene Autorización?  ST NO  Número de autorización *  12563  Regional ICBF*  ANTIQUIA Fecha de expedición de la autorización *  01/07/2024                                                                                                    | ¿Quién emitió la autorización?<br>Fecha de vencimiento de la autorización*                                                                                                    |   |
| 2Tiene Autorización?<br>ST NO<br>Número de autorización *<br>12563<br>Regional ICBF*<br>ANTIOQUIA<br>Fecha de expedición de la autorización *<br>01/07/2024                                                                                                    | ¿Quién emitió la autorización?          Fecha de vencimiento de la autorización*         17/07/2024                                                                                                    |   |
| 2Tiene Autorización?<br>© SI NO<br>Número de autorización *<br>12563<br>Regional ICBF*<br>ANTIOQUIA V<br>Fecha de expedición de la autorización *<br>01/07/2024                                                                                                    | ¿Quién emitió la autorización?<br>Fecha de vencimiento de la autorización*                                                                                                    |   |
| ZTiene Autorización?<br>ST NO<br>Número de autorización *<br>12563<br>Regional ICBF*<br>ANTIQUIA<br>Fecha de expedición de la autorización *<br>01/07/2024                                                                                                    | ZQuién emitió la autorización?<br>Fecha de vencimiento de la autorización*<br>17/07/2024 ■<br>En el botón "Disquet"                                                                                                    |   |
| ¿Tiene Autorización?<br>● SI NO<br>Número de autorización *<br>12563<br>Regional ICBF*<br>ANTIOQUIA<br>Fecha de expedición de la autorización *<br>01/07/2024<br>■<br>Si está seguro, Guarde, dando clic e                                                                                                    | zQuién emitió la autorización?<br>Fecha de vencimiento de la autorización*<br>17/07/2024                                                                                                    |   |
| 2Tiene Autorización?          Image: St No         Número de autorización *         12563         Regional ICBF*         ANTIOQUIA         Fecha de expedición de la autorización *         01/07/2024                                                                                                    | 2Quién emitió la autorización?<br>Fecha de vencimiento de la autorización*<br>17/07/2024<br>En el botón "Disquet"                                                                                                    |   |
| ZTiene Autorización?  ST NO  Número de autorización *  12563  Regional ICBF*  ANTIQUIA Fecha de expedición de la autorización *  D1/07/2024  Si está seguro, Guarde, dando clic e                                                                                                    | 2Quién emitió la autorización?<br>Fecha de vencimiento de la autorización*<br>17/07/2024<br>men el botón "Disquet"                                                                                                    |   |
| ZTiene Autorización?  ST NO  Número de autorización *  12563  Regional ICBF*  ANTIQUIA Fecha de expedición de la autorización *  01/07/2024  Si está seguro, Guarde, dando clic e                                                                                                    | ¿Quién emitió la autorización? Fecha de vencimiento de la autorización*          17/07/2024         Image: construction of the second second se                                                            |   |
| ZTiene Autorización?  ST NO  Número de autorización *  12563  Regional ICBF* ANTIQUIA Fecha de expedición de la autorización *  01/07/2024  Si está seguro, Guarde, dando clic e                                                                                                    | interview interview int |   |
| ZTiene Autorización?<br>● SI NO<br>Número de autorización *<br>12563<br>Regional ICBF*<br>ANTIOQUIA<br>Fecha de expedición de la autorización *<br>01/07/2024<br>■<br>Si está seguro, Guarde, dando clic e                                                                                                    | 2Quién emitió la autorización?<br>Fecha de vencimiento de la autorización*<br>17/07/2024<br>En el botón "Disquet"                                                                                                    |   |

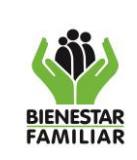

19/09/2024

# Imagén 55. Fuente Aplicativo SIA PROVEEDORES

| 🕕 Inf | formación Registro Único de Oferentes                                                                                                    |
|-------|----------------------------------------------------------------------------------------------------|
|       | Información almacenada con éxito.                                                                                                    |
|       | Volver Enviar                                                                                                    |
| Els   | <ul> <li>sistema:</li> <li>Guarda la información</li> <li>Presenta el mensaje "Información almacenada con éxito."</li> <li>Habilita la opción de agregar un nuevo registro dando clic en la opción</li> <li>el sistema permitirá agregar hasta 7 registros</li> </ul> |

Si requiere editar la información para actualizar o completar de clic en el nombre de la pestaña "<u>Autorizaciones</u>"

El sistema presentará la grilla de resultados y habilitará las siguientes opciones:

# Imagén 56. Fuente Aplicativo SIA PROVEEDORES

| utorizaci | iones   |                  |           |                             |                   | + |
|-----------|---------|------------------|-----------|-----------------------------|-------------------|---|
| ¿Tiene A  | utoriza | ción?            |           | No. de autorizacion         | es agregadas      |   |
| © SI ()   | NO      |                  |           | 1                           | v                 |   |
|           |         |                  |           |                             |                   |   |
|           | No.     | No. Autorizacion | Regional  | Detalle/Actualizar Registro | Eliminar Registro |   |
|           | 1       | 12563            | Antioquia | ۲                           | θ                 |   |

- a. Editar, representado con el botón "Lápiz", el sistema habilitará nuevamente todos los campos para ser diligenciados.
- b. Eliminar, el sistema eliminará el registro seleccionado
- c. **Volver**, el sistema volverá al formulario principal, donde se visualizarán todas las pestañas y la opción "**Enviar**"

# 4.9. Información complementaria

Para ingresar a la pantalla el usuario puede dar clic sobre el botón "+"

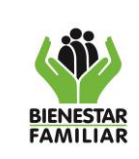

19/09/2024

+

#### Imagén 57. Fuente Aplicativo SIA PROVEEDORES

Información complementaria

Al ingresar a la pantalla de Información general el sistema permitirá diligenciar la siguiente información:

| formación complementaria                                                                                                    |                                                                                                    | ٩      |
|----------------------------------------------------------------------------------------------------|----------------------------------------------------------------------------------------------------|--------|
| ¿Está interesado en brindar un servicio con el ICBF?                                                                         |                                                                                                    |        |
| ● SI ○ NO                                                                                                    |                                                                                                    |        |
| ¿Qué servicio?                                                                                                    |                                                                                                    |        |
| SELECCIONE                                                                                                    |                                                                                                    |        |
| Re                                                                                                    | elacione en dónde está interesado en prestar el servicio                                                                                                    |        |
| Departamento *                                                                                                    | Municipio *                                                                                                    |        |
| Seleccione V                                                                                                    | v                                                                                                    |        |
| ¿Cuenta con infraestructura propia para prestar servicio del ICBF?                                                           |                                                                                                    |        |
| ● SI ◯ NO                                                                                                    |                                                                                                    |        |
| ¿Las condiciones de su inmueble garantizan el reconocimiento de las particu<br>necesidades de la población con discapacidad? | Jlaridades y<br>¿Estaría en condiciones de garantizar la ideonidad de los perfiles, proporcionalidad, tiempo de dedicació<br>talento humano en la prestación del servicio? | ón del |
| ● SI ◯ NO                                                                                                    | ® si ○ no                                                                                                    |        |
|                                                                                                    |                                                                                                    |        |

Si la respuesta al campo ¿Está interesado en brindar un servicio con el ICBF? es NO, el sistema inhabilita los campos de llenado y habilita la opción de Guardar para pasar al siguiente formulario.

Si la respuesta al campo ¿Está interesado en brindar un servicio con el ICBF? es SI, el sistema habilita los campos de llenado y habilita la opción de Guardar para almacenar la información.

Diligencie todos los campos obligatorios, (identificados con \*) verifique la información

Si no diligencia los campos obligatorios el sistema presentará validación en cada campo para que pueda completar el formulario

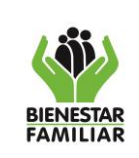

Versión 1

19/09/2024

# MANUAL USUARIO PARA EL REGISTRO ÚNICO DE OFERENTES

# Imagén 58. Fuente Aplicativo SIA PROVEEDORES

| iEcté interacado on brindar un comucio con -l TCDES                                                                                                    |                                                                                                    |
|----------------------------------------------------------------------------------------------------|----------------------------------------------------------------------------------------------------|
| cesta interestado en princiar un servicio con el ICBF?                                                                                                    |                                                                                                    |
| ● SI ○ NO                                                                                                    |                                                                                                    |
| ¿Qué servicio? Seleccione un Servicio                                                                                                    |                                                                                                    |
|                                                                                                    |                                                                                                    |
| Relacione en dó                                                                                                    | ónde está interesado en prestar el servicio                                                                                                    |
| Departamento * Seleccione departamento                                                                                                    | Municipio *                                                                                                    |
| Seleccione                                                                                                    | V                                                                                                    |
| čCuenta con infraestructura propia para prestar servicio del ICBF?<br>Ο στ Ο ΝΟ                                                                                                    |                                                                                                    |
| ¿Las condiciones de su inmueble garantizan el reconocimiento de las particularidades y                                                                                                    | د Estaría en condiciones de garantizar la ideonidad de los perfiles, proporcionalidad, tiempo de dedicación del                                                                                                   |
| necesidades de la población con discapacidad?                                                                                                    | talento humano en la prestación del servicio?                                                                                                    |
| ® SI ○ NO                                                                                                    | ● SI ○ NO                                                                                                    |
| viligencie la información                                                                                                    |                                                                                                    |
|                                                                                                    | Aplicativo SIA PROVEEDORES                                                                                                    |
|                                                                                                    | V                                                                                                    |
| ¿Está interesado en brindar un servicio con el ICBF?                                                                                                    |                                                                                                    |
| ® SI ○ NO                                                                                                    |                                                                                                    |
| ¿Qué servicio?                                                                                                    |                                                                                                    |
| APOYO PSICOLÓGICO ESPECIALIZADO                                                                                                    |                                                                                                    |
| Relacione en dé                                                                                                    | ónde está interesado en prestar el servicio                                                                                                    |
| Departamento *                                                                                                    | Municipio *                                                                                                    |
|                                                                                                    | •                                                                                                    |
| Atlántico 🗸                                                                                                    | BARRANQUILLA                                                                                                    |
| Atlântico V<br>¿Cuenta con infraestructura propia para prestar servicio del ICBF?                                                                                                    | (BARRANQUILLA V                                                                                                    |
| Atlántico v<br>¿Cuenta con infraestructura propia para prestar servicio del ICBF?<br>© SI O NO                                                                                                    | (BARRANQUILLA V)                                                                                                    |
| Atlántico  CCuenta con infraestructura propia para prestar servicio del ICBF?  SCIONO  Las condiciones de su inmueble garantizan el reconocimiento de las particularidades y necesidades de la población con discapacidad?                                                                                                    | EARRANQUILLA  ZEstaría en condiciones de garantizar la ideonidad de los perfiles, proporcionalidad, tiempo de dedicación del talento humano en la prestación del servicio?                                        |
| Atiántico                                                                                                    | EARRANQUILLA <ul> <li>Estaría en condiciones de garantizar la ideonidad de los perfiles, proporcionalidad, tiempo de dedicación del talento humano en la prestación del servicio?</li> <li>Ino</li> </ul>         |
| Atlántico       V         ¿Cuenta con infraestructura propia para prestar servicio del ICBF?       SI NO         SI NO       V         ¿Las condiciones de su inmueble garantizan el reconocimiento de las particularidades y necesidades de la población con discapacidad?       SI NO         está seguro, Guarde, dando clic en organizado de las seguro, Guarde, dando clic en organizado de las seguro, SI NO                                                                                                    | EarRANQUILLA ✓                                                                                                    |
| Atlántico  CLUENTA CON INFraestructura propia para prestar servicio del ICBF? CLUENTA CON INFraestructura propia para prestar servicio del ICBF? CLUENTA CON INFRAEstructura propia para prestar servicio del ICBF? CLUENTA CON INFRAEstructura propia para prestar servicio del ICBF? CLUENTA CON INFRAEstructura propia para prestar servicio del ICBF? CLUENTA CON INFRAEstructura propia para prestar servicio del ICBF? CLUENTA CON INFRAEstructura propia para prestar servicio del ICBF? CLUENTA CON INFRAEstructura propia para prestar servicio del ICBF? CLUENTA CON INFRAEstructura propia para prestar servicio del ICBF? CLUENTA CON INFRAEstructura propia para prestar servicio del ICBF? CLUENTA CON INFRAEstructura propia para prestar servicio del ICBF? CLUENTA CON INFRAEstructura propia para prestar servicio del ICBF? CLUENTA CON INFRAEstructura propia para prestar servicio del ICBF? CLUENTA CON INFRAEstructura propia para prestar servicio del ICBF? CLUENTA CON INFRAEstructura propia para prestar servicio del ICBF? CLUENTA CON INFRAEstructura prestar servicio del ICBF? CLUENTA CON INFRAEstructura prestar serv | EARRANQUILLA      Estaría en condiciones de garantizar la ideonidad de los perfiles, proporcionalidad, tiempo de dedicación de talento humano en la prestación del servicio?     S st No       el botón "Disquet" |
| Atlántico  CLuenta con infraestructura propia para prestar servicio del ICBF? SI NO CLas condiciones de su inmueble garantizan el reconocimiento de las particularidades y necesidades de la población con discapacidad? SI NO está seguro, Guarde, dando clic en o                                                                                                    | EARRANQUILLA ✓                                                                                                    |
| Atlántico ✓<br>¿Cuenta con infraestructura propia para prestar servicio del ICBF?<br>© SI NO<br>¿Las condiciones de su inmueble garantizan el reconocimiento de las particularidades y<br>necesidades de la población con discapacidad?<br>© SI NO<br>está seguro, Guarde, dando clic en o                                                                                                    | (EARRANOUILLA                                                                                                    |
| Atlántico ✓<br>cCuenta con infraestructura propia para prestar servicio del ICBF?<br>© SI ○ NO<br>cLas condiciones de su inmueble garantizan el reconocimiento de las particularidades y<br>necesidades de la población con discapacidad?<br>© SI ○ NO<br>está seguro, Guarde, dando clic en o                                                                                                    | (EARRANOUILLA ✓) etstaria en condiciones de garantizar la ideonidad de los perfiles, proporcionalidad, tiempo de dedicación de talento humano en la prestación del servicio? I SI NO el botón "Disquet"           |

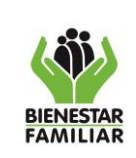

19/09/2024

#### Imagén 60. Fuente Aplicativo SIA PROVEEDORES

| () Informaci | on Registro Unico de Oferentes              |   |  |
|--------------|---------------------------------------------|---|--|
|              | Información almacenada con éxito.           |   |  |
|              | Volver Enviar                               |   |  |
|              | II Información General                      | 1 |  |
|              | E Personerías Jurídicas                     | + |  |
|              | Experiencia sector social diferente al ICBF | + |  |
|              | Experiencia sector social con ICBF          | + |  |
|              | E Licencias                                 | 1 |  |
|              | Información complementaria                  | + |  |
|              |                                             |   |  |

#### El sistema:

- Guarda la información
- Presenta el mensaje "Información almacenada con éxito."
- Habilita la opción de agregar un nuevo registro dando clic en la opción
   el sistema permitirá agregar hasta 7 registros

Si requiere editar la información para actualizar o completar de clic en el nombre de la pestaña "Información complementaria"

El sistema presentará la grilla de resultados y habilitará las siguientes opciones:

#### Imagén 61. Fuente Aplicativo SIA PROVEEDORES

| Información complementaria                           |              |                  |                 |          |           |   |   |
|------------------------------------------------------|--------------|------------------|-----------------|----------|-----------|---|---|
| ¿Está interesado en brindar un servicio con el ICBF? |              | No. de servicios | s agregados     |          |           |   |   |
| © si ∩no                                             |              | 1                |                 |          |           | * |   |
| Servicio                                             | Departamento | Municipio        | Infraestructura | Inmueble | ldoneidad |   |   |
| APOYO PSICOLÓGICO ESPECIALIZADO                      | Atlántico    | Barranquilla     | SI              | SI       | SI        | ۲ | Θ |

- d. Editar, representado con el botón "Lápiz", el sistema habilitará nuevamente todos los campos para ser diligenciados.
- e. Eliminar, el sistema eliminará el registro seleccionado
- f. Volver, el sistema volverá al formulario principal, donde se visualizarán todas las pestañas y la opción "Enviar"

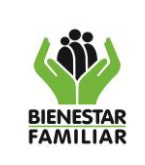

Si usted ya diligenció la información de todas las pestañas dé clic sobre el botón enviar, el sistema enviará el formulario diligenciado y le presentará en pantalla la siguiente información:

- Número de radicado
- Fecha de radicado

Información Registro Único de Oferentes

# Imagén 62. Fuente Aplicativo SIA PROVEEDORES

Información enviada con éxito. No. de Radicado: 00007 Fecha de Radicado: 10/10/2023 9:48:53 a. m

Él formulario podrá ser ajustado, a través de la opción PROVEEDORES>Registro único de oferentes.

El sistema informará la información enviada.

# Imagén 63. Fuente Aplicativo SIA PROVEEDORES

| Tenga en cuenta que ×                                                                                     |
|----------------------------------------------------------------------------------------------------|
| Diligencie información Datos Básicos, Jurídicos, Técnicos y Financieros                                   |
| Su registro fue enviado con éxito<br>No. de Radicado: 00007<br>Fecha de Radicado: 10/10/2023 9:48:53 a.m. |
| Conserve este radicado para futuras consultas.                                                            |
| Cerrar                                                                                                    |

El usuario podrá realizar las modificaciones de los datos que requieran ingresando a la opción del menú de Registro Único de Oferentes:

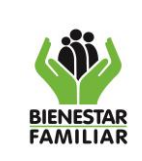

Versión 1 Página 38 de 39

19/09/2024

# Imagén 64. Fuente Aplicativo SIA PROVEEDORES

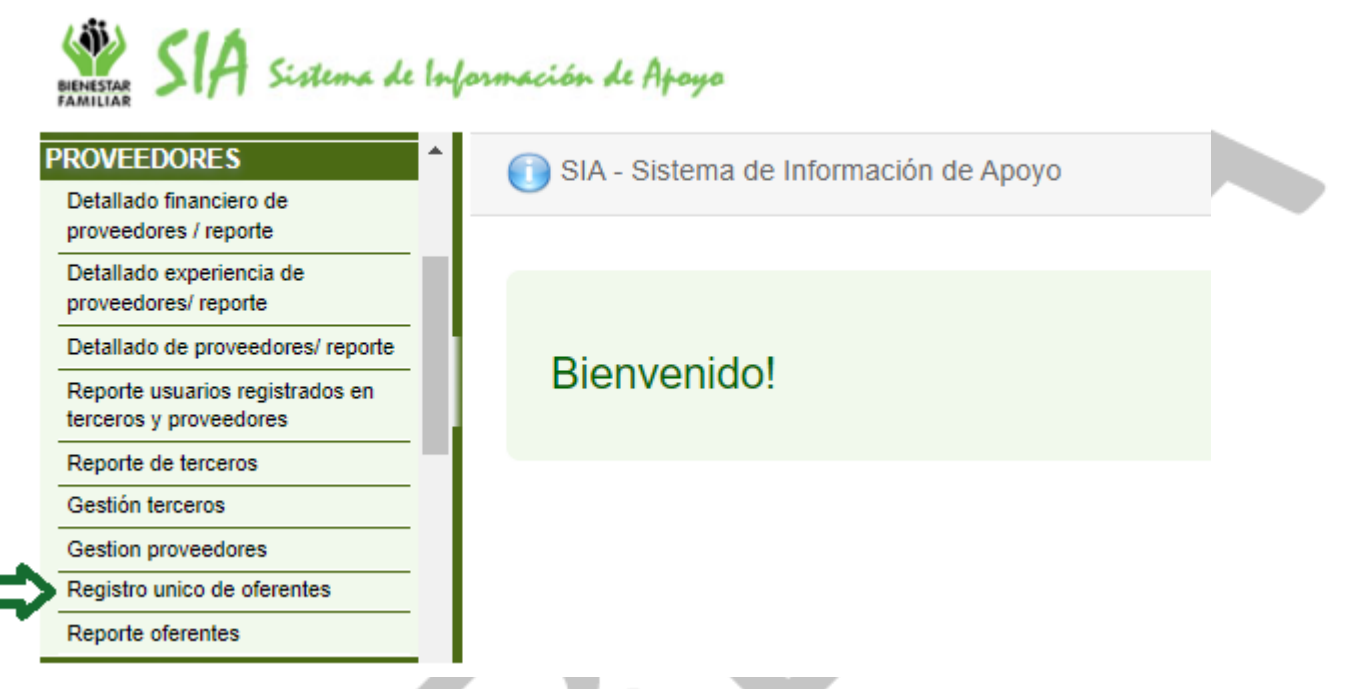

Le aparecerán los datos enviados anteriormente para realizar las modificaciones que requiera:

| Imagén 65. Fuente Aplicativo SIA PROVEEDORES |                                      |   |  |  |
|----------------------------------------------|--------------------------------------|---|--|--|
| ormación Registro Únic                       | o de Oferentes                       |   |  |  |
|                                              | Información almacenada con éxito.    |   |  |  |
|                                              | Volver Enviar                        |   |  |  |
| Informa                                      | ción General                         | 1 |  |  |
| Persone                                      | rías Jurídicas                       | + |  |  |
| Experie                                      | ncia sector social diferente al ICBF | + |  |  |
| Experie                                      | ncia sector social con ICBF          | + |  |  |
| Licencia                                     | S                                    | 1 |  |  |
| Informa                                      | zión complementaria                  | + |  |  |
|                                              |                                      |   |  |  |

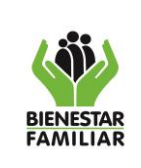

# 5. CONTROL DE CAMBIOS:

| Fecha     | Versión   | Descripción del Cambio |
|-----------|-----------|------------------------|
| No aplica | No aplica | No aplica              |